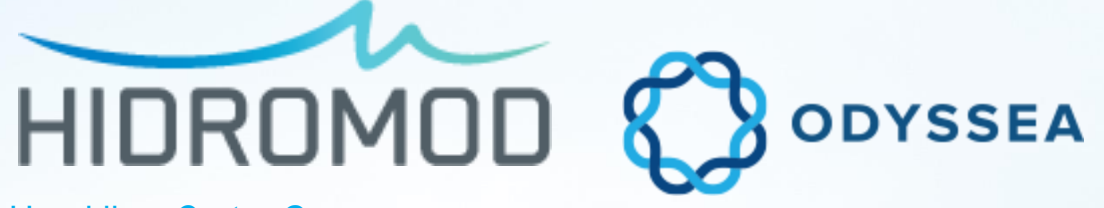

Heraklion, Crete, Greece

ODYSSEA WP4 workshop on Delft-FEWs +

Delft3D modelling suite

AquaSafe ODYSSEA – Part 2 (hands on)

**Pedro Galvão, João G. Rodrigues,** Adélio Silva, José Chambel Leitão, Paulo Chambel Leitão, Hélio Santos, João Ribeiro, Sofia Bartolomeu

#### INTRODUCTION

#### **ADMINISTRATION CONTROLS**

USERS MONITORING STATION OPERATIONAL DOWNLOADS CALCULATION MODEL TASK MANAGER

#### REPORTS

CREATNETCDF GEOSERVER REPORT (EXCEL/PDF) – EMAIL: Template Report Distribution list Publication

#### **USER CONTROLS**

LINE CHARTS REPORTS DASHBOARD

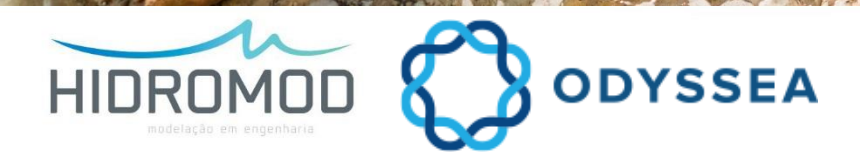

• To Install AquaSafe:

#### ✓ <u>http://odyssea.hidromod.com/AquaSafeClient/</u>

| Image: A guada fe - Odyssea     Hidromod   AquaSafe - Odyssea     Name: AquaSafe - Odyssea     Version: 1.0.6.27   Publisher: Hidromod   Microsoft .NET Framework 4.6.1 (x86 and x64)   Windows Installer 4.5   Intervention and run the application now. Otherwise, click the button below to install the prerequisites and run the application now. Otherwise, click the button below to install the prerequisites and run the application.   Intervention   ClickOnce and .NET Framework Resources   What do you want to do with setup.exe (778 KB)?   From:: odyssea.hidromod.com                                                                                                    | 🔁 🗖 AquaSafe - Odyssea 🛛 🕹 🕂                                                                             | ~                                                   |              |    | -    |   | × |
|----------------------------------------------------------------------------------------------------|----------------------------------------------------------------------------------------------------|-----------------------------------------------------|--------------|----|------|---|---|
| Hidromod<br>AquaSafe - Odyssea         Name:       AquaSafe - Odyssea         Version:       1.0.6.27         Publisher:       Hidromod         The following prerequisites are required:         .       .         .       Windows Installer 4.5.1 (x86 and x64)         .       Windows Installer 4.5.3         To these components are already installed, you can launch the application now. Otherwise, click the button below to install the prerequisites and run the application.         Installing for the preceduation of the application now. Otherwise, click the button below to install the prerequisites and run the application.         Vertice and .NET Framework Resources         What do you want to do with setup.exe (778 KB)?         From::       Cancel                                                                                                    | - $ ightarrow$ $\rain$ $\rain$ odyssea.hida                                                              | omod.com/AquaSafeClient/                            | □ ☆          | ∽≡ | h    | ß |   |
| Hidromod<br>AquaSafe - Odyssea<br>Name: AquaSafe - Odyssea<br>Yersion: 1.0.6.27<br>Publisher: Hidromod<br>The following prerequisites are required:<br>. Microsoft .NET Framework 4.6.1 (x86 and x64)<br>. Windows Installer 4.5<br>If these components are already installed, you can <u>launch</u> the application now. Otherwise, click the<br>button below to install the prerequisites and run the application.                                                                                                    |                                                                                                    |                                                     |              |    |      |   |   |
| AquaSafe - Odyssea         Name:       AquaSafe - Odyssea         Version:       1.0.6.27         Publisher:       Hidromd         The following prerequisites are required:         .       Nicrosoft .NET Framework 4.6.1 (x86 and x64)         .       Windows Installer 4.5         If these components are already installed, you can launch the application now. Otherwise, click the button below to install the prerequisites and run the application.         Install       ClickOnce and .NET Framework Resources         What do you want to do with setup.exe (778 KB)?       Run Save Cancel ×         From: odyssea.hindromod.com       Run Save Cancel ×                                                                                                    | Hidromod                                                                                                 |                                                     |              |    |      |   |   |
| Name:       AquaSafe - Odyssea         Version:       1.0.6.27         Publisher:       Hidromod         The following prerequisites are required:       .         .       Microsoft .NET Framework 4.6.1 (x86 and x64)         .       Windows Installer 4.5         If these components are already installed, you can launch the application now. Otherwise, click the button below to install the prerequisites and run the application.         Instation       ClickOnce and .NET Framework Resources         What do you want to do with setup.exe (778 KB)?       Run Save A Cancel X         From: odyssea.hidromod.com       Save A Cancel X                                                                                                    | AquaSafe - Odyssea                                                                                       |                                                     |              |    |      |   |   |
| Name:       AquaSate - Odyssea         Version:       1.0.6.27         Publisher:       Hidromod         The following prerequisites are required:       Microsoft .NET Framework 4.6.1 (x86 and x64)         Windows Installer 4.5       Windows Installer 4.5         If these components are already installed, you can launch the application now. Otherwise, click the button below to install the prerequisites and run the application.         Insta       CickOnce and .NET Framework Resources         What do you want to do with setup.exe (778 KB)?       Run Save < Cancel ×                                                                                                    |                                                                                                    |                                                     |              |    |      |   |   |
| Version:       1.0.6.27         Publisher:       Hidromod         The following prerequisites are required:       .         .       Microsoft .NET Framework 4.6.1 (x86 and x64)         .       Windows Installer 4.5         If these components are already installed, you can launch the application now. Otherwise, click the button below to install the prerequisites and run the application.         Instation       ClickOnce and .NET Framework Resources         What do you want to do with setup.exe (778 KB)?       From: odyssea.hidromod.com                                                                                                    | Name: AquaSate - Odyssea                                                                                 |                                                     |              |    |      |   |   |
| Publisher:       Hidromod         The following prerequisites are required:       .         .       Microsoft .NET Framework 4.6.1 (x86 and x64)         .       Windows Installer 4.5         If these components are already installed, you can <u>launch</u> the application now. Otherwise, click the button below to install the prerequisites and run the application.         Instate       ClickOnce and .NET Framework Resources         What do you want to do with setup.exe (778 KB)?       Save ^ Cancel ×         From: odyssea.hidromod.com       Save ^ Cancel ×                                                                                                    | Version: 1.0.6.27                                                                                        |                                                     |              |    |      |   |   |
| The following prerequisites are required:<br>. Microsoft .NET Framework 4.6.1 (x86 and x64)<br>. Windows Installer 4.5<br>If these components are already installed, you can <u>launch</u> the application now. Otherwise, click the<br>button below to install the prerequisites and run the application.<br><u>Insta</u><br><u>Insta</u><br><u>I</u> | Publisher: Hidromod                                                                                      |                                                     |              |    |      |   |   |
| <ul> <li>Microsoft .NET Framework 4.6.1 (x86 and x64)</li> <li>Windows Installer 4.5</li> <li>If these components are already installed, you can <u>launch</u> the application now. Otherwise, click the button below to install the prerequisites and run the application.</li> </ul> Instance ClickOnce and .NET Framework Resources What do you want to do with setup.exe (778 KB)? From: odyssea.hidromod.com                                                                                                    | The following prerequisites are required:                                                                |                                                     |              |    |      |   |   |
| Windows Installer 4.5 If these components are already installed, you can <u>launch</u> the application now. Otherwise, click the button below to install the prerequisites and run the application.  Insta ClickOnce and .NET Framework Resources  What do you want to do with setup.exe (778 KB)? From: odyssea.hidromod.com                                                                                                    | Microsoft .NET Framework 4.6.1 (x86                                                                      | and x64)                                            |              |    |      |   |   |
| If these components are already installed, you can launch the application now. Otherwise, click the button below to install the prerequisites and run the application.  Instation ClickOnce and .NET Framework Resources  What do you want to do with setup.exe (778 KB)? From: odyssea.hidromod.com                                                                                                    | Windows Installer 4.5                                                                                    |                                                     |              |    |      |   |   |
| Insta       ClickOnce and .NET Framework Resources         What do you want to do with setup.exe (778 KB)?       Run Save \land Cancel ×         From: odyssea.hidromod.com       X                                                                                                    | If these components are already installed, you can button below to install the prerequisites and run the | aunch the application now. Otherwis<br>application. | e, click the |    |      |   |   |
| Instation       CickOnce and .NET Framework Resources         What do you want to do with setup.exe (778 KB)?       Run Save          From: odyssea.hidromod.com       Cancel ×                                                                                                    |                                                                                                    |                                                     |              |    |      |   |   |
| Understand       OlickOnce and .NET Framework Resources         What do you want to do with setup.exe (778 KB)?       Run Save          From: odyssea.hidromod.com       Cancel ×                                                                                                    | Insta                                                                                                    |                                                     |              |    |      |   |   |
| What do you want to do with<br>setup.exe (778 KB)? Run Save A Cancel X<br>From: odyssea.hidromod.com                                                                                                    | <u></u>                                                                                                  | lickOnce and .NET Framework Resource                | <u>is</u>    |    |      |   |   |
| What do you want to do with<br>setup.exe (778 KB)? Run Save A Cancel X<br>From: odyssea.hidromod.com                                                                                                    | <u> </u>                                                                                                 |                                                     |              |    |      |   |   |
| What do you want to do with<br>setup.exe (778 KB)?     Run     Save     Cancel     ×       From: odyssea.hidromod.com     Image: Cancel in the setup.exe in the setup.exe in the set                                                                                                    |                                                                                                    |                                                     |              |    |      |   |   |
| From: odyssea.hidromod.com                                                                                                    | What do you want to do with                                                                              | Pup 🙃 🗠                                             |              | C- | acol |   | , |
|                                                                                                    | From: odyssea.hidromod.com                                                                               |                                                     | ive / /      | Ca | ncei |   | ` |

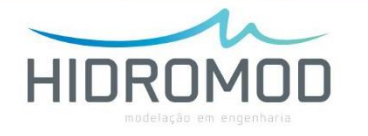

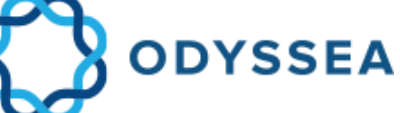

|                       | Aqu          | ASAFE ODYSSEA                           |
|-----------------------|--------------|-----------------------------------------|
|                       | Username     | user                                    |
|                       | Password     | ******                                  |
|                       | Server       | odyssea.Hidromod.com                    |
| Aquasate -<br>Odyssea | Developed by | Remember me<br>Reset password<br>Cancel |
|                       | <u>۲</u>     |                                         |

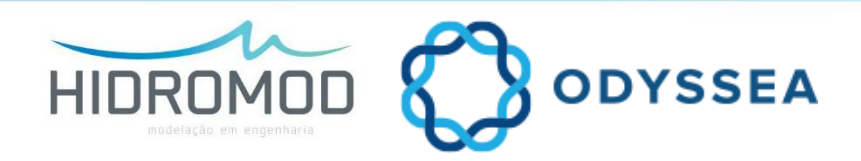

- Platform exploitation is made through workspaces
- Workspaces are like window templates that allows to organize the information (models, data sources, etc.)
- Are used to perform a good management and plan actions by the users
- Could be shared and saved in the platform being available for other users

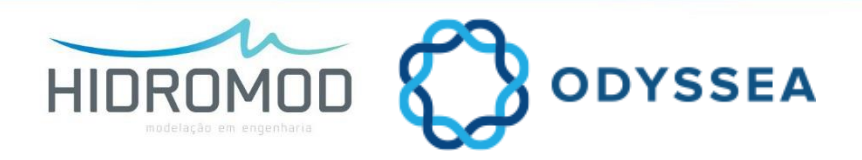

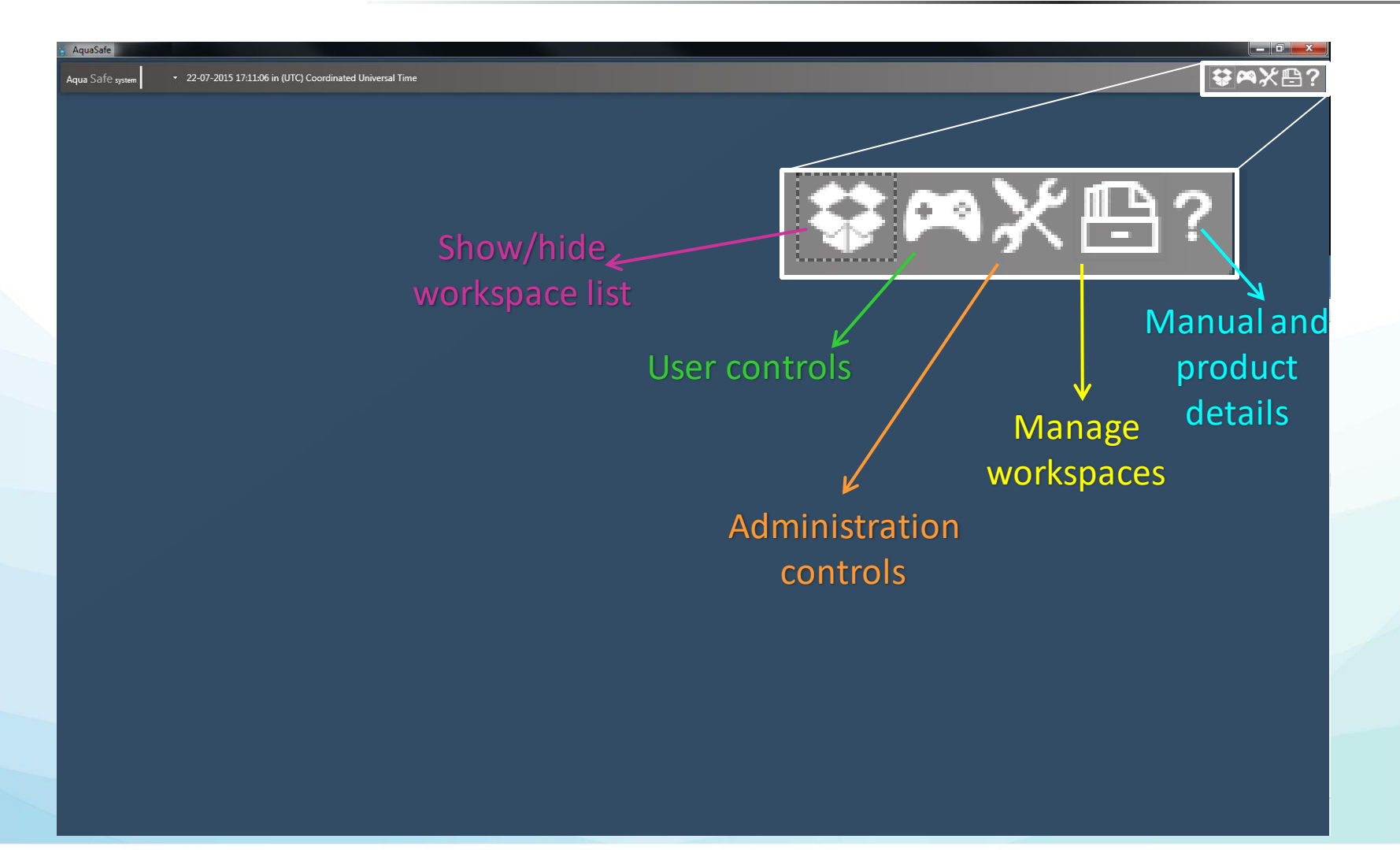

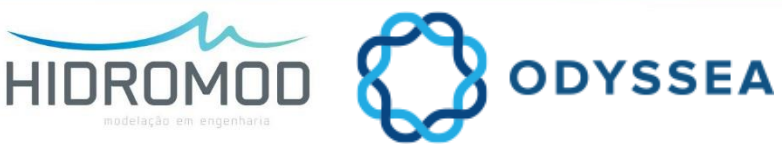

INTRODUCTION | Administration controls | Reports | User controls

# Introduction | Show/hide workspace list

| AquaSafe Aqua Safe system     22-07-2015 17:11:06 in (UTC) Coordinated Universal Time  |                                                |
|----------------------------------------------------------------------------------------|------------------------------------------------|
|                                                                                        | Hide workspace list 🐼<br>Show workspace list 😵 |
| Aqua Safe Aqua Safe system     22-07-2015 17:11:06 in (UTC) Coordinated Universal Time |                                                |

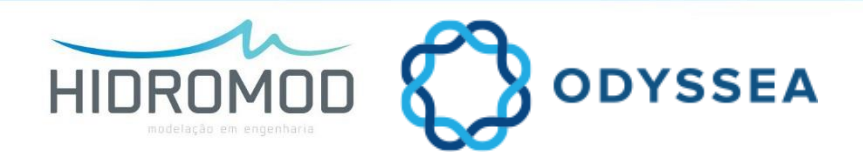

## Introduction | User controls

| Data                                                                |                                                                                          | Alarms                                                                                    |      |
|---------------------------------------------------------------------|------------------------------------------------------------------------------------------|-------------------------------------------------------------------------------------------|------|
| Allows to view message group                                        | Dashboard<br>Show single or agregated values in a free format (use free text and images) | Alarm charts<br>Piot alarms as charts                                                     |      |
| Line charts<br>Charts for time series                               |                                                                                          | Alarm table<br>View alarm in table format                                                 |      |
| Multi period charts<br>Charts for time series in equivalent periods |                                                                                          | Table with multiple alarms<br>View the current value of multiple alarms in a single table |      |
| Transect charts<br>Charts for transect time series                  |                                                                                          | Alarm gage<br>View alarm level in gage format                                             |      |
| Maps<br>Edit and view maps from several sources                     |                                                                                          |                                                                                           |      |
| Downloads<br>Download data                                          |                                                                                          |                                                                                           |      |
| Reports<br>List important reports for quick access                  |                                                                                          |                                                                                           |      |
| Log viewer<br>View sources executions log                           |                                                                                          |                                                                                           |      |
| Image viewer<br>Visualize data images                               |                                                                                          |                                                                                           |      |
| Time series gage<br>Show time serie values in a gage                |                                                                                          |                                                                                           |      |
|                                                                     |                                                                                          |                                                                                           |      |
|                                                                     | з <u>с.</u>                                                                              |                                                                                           | <br> |

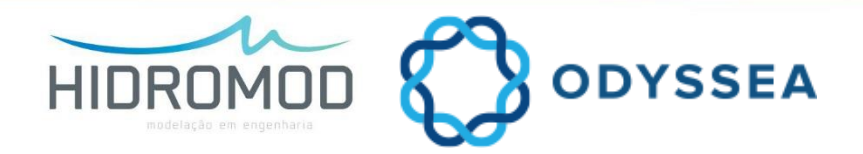

# Introduction | Administration controls

| iafe <sub>opter</sub> sofia + 3/5/2018 6:3024 PM in (UTC) Co-ordinated Un<br>Administration controls | niversal Time                                                        |                                                                                    |                                                                   | مع<br>راس |
|----------------------------------------------------------------------------------------------------|----------------------------------------------------------------------|------------------------------------------------------------------------------------|-------------------------------------------------------------------|-----------|
| Users                                                                                                | Base                                                                 | Sources                                                                            | Reports                                                           |           |
| Users<br>Manage users                                                                                | Allows to view message group                                         | Operational downloads<br>Add. edit and remove operational downloads                | Report templates<br>Manage existing report templates              |           |
| Workspace manager<br>Edit and assign workspaces                                                      | Systems<br>Manage systems                                            | Calculation Models<br>Add, edit and remove numerical models                        | Execution report<br>Manage existing execution report              |           |
| Custom Menus                                                                                         | Monitoring stations<br>Manage monitoring stations                    | Pointer sources<br>Manage pointer sources                                          | Reports<br>Manage reports                                         |           |
| Distribution lists<br>Group users for easy dissemination of alarms and reports                       | Parameters and units<br>Manage parameters and units                  | Alarms<br>Manage Alarms                                                            | Publishers<br>Manage ways to disseminate reports (email, ftp. etc |           |
| User templates<br>Manage control templates (charts maps etc)                                         | Model parameters<br>Manage existing models and model parameter names | Maintenance<br>Manage disk space                                                   | Publications<br>Manage report publications                        |           |
| Map Layers<br>Manage map layers created form grid data                                               | Programs<br>Manage utility programs automated by Aquasafe            | Timeseries calculation<br>Create calculates time series to be stored in the system |                                                                   |           |
| WMS Layers<br>Map layers avaylable under Web map services                                            | Start, stop or execute data sources                                  | Time Series manager<br>Edit time series                                            | 1 i i                                                             |           |
| I                                                                                                    | 1i                                                                   | ų.                                                                                 | li I                                                              |           |
|                                                                                                    |                                                                      | 10<br>10                                                                           |                                                                   |           |
|                                                                                                    |                                                                      | 11 - C                                                                             |                                                                   |           |
|                                                                                                    |                                                                      | ****                                                                               | di se se se se se se se se se se se se se                         | >         |
|                                                                                                    |                                                                      |                                                                                    | 5.7                                                               |           |
| User configuration                                                                                   | System configuratio                                                  | n Data sources                                                                     | Create and configure                                              | 1         |

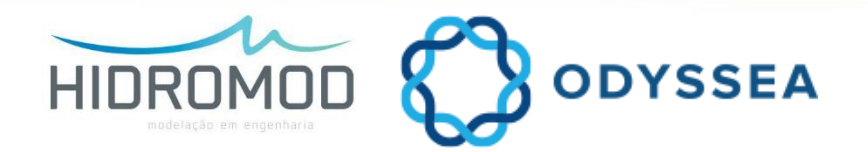

# Introduction | Manage workspaces

| Aqua Safe - Odysse  Aqua Safe system sofia   3/5/2018 63327 PM in (UTC) Co-ordinated Universal Time | → C ×<br>C ×<br>C ×<br>C ×<br>C ×<br>C ×<br>C ×<br>C ×                                                                                                    |
|----------------------------------------------------------------------------------------------------|----------------------------------------------------------------------------------------------------|
| Saveworkspace                                                                                       | Change to custom menus view Change to custom menus view Ch |
| Change a workspace and save it in another workspace                                                 | 🕒 🖶 Save as                                                                                                    |
| Create new workspace                                                                                | 🕒 + New workspace                                                                                                    |
| Load existing workspaces -                                                                          | 😫 p Load workspaces                                                                                                    |
| Change between workspaces 🗲                                                                         | Eoop workspaces                                                                                                    |
| Change workspace view 🔶                                                                             | Change to custom menus view                                                                                                    |
| Edit the position of the features 🗲                                                                 | 🕒 c Edit workspace layout                                                                                                    |

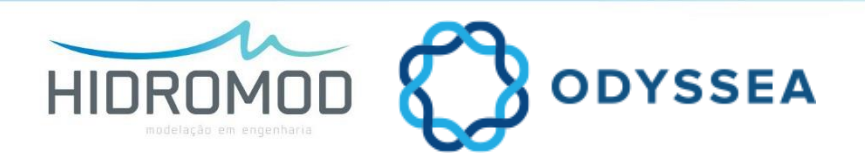

# Introduction | Manage workspaces

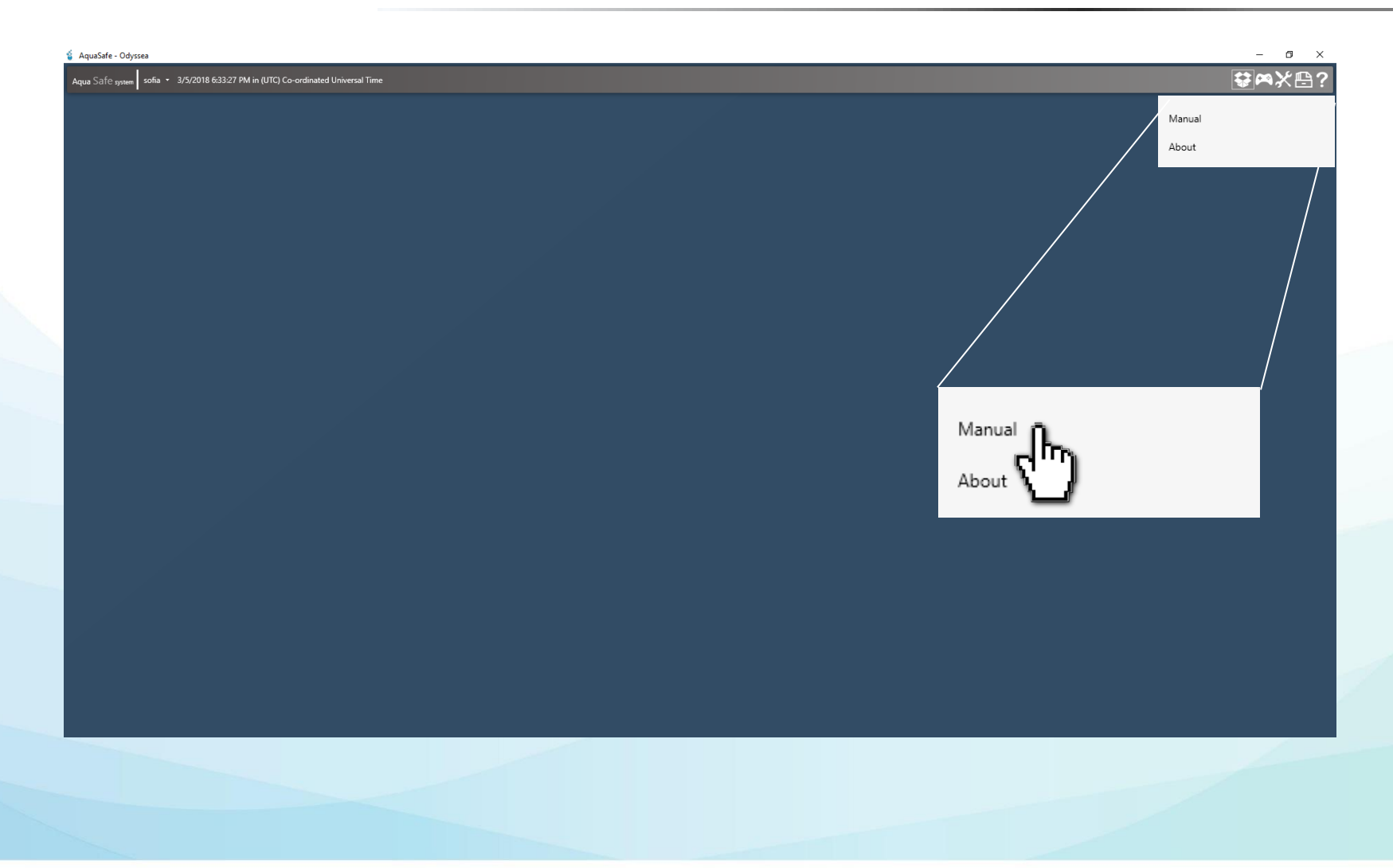

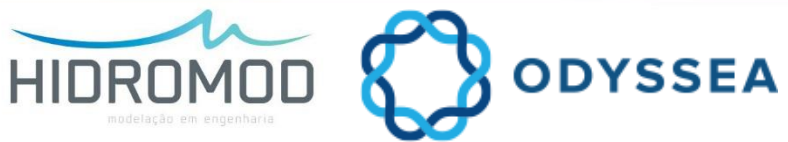

# Introduction | Manage workspaces

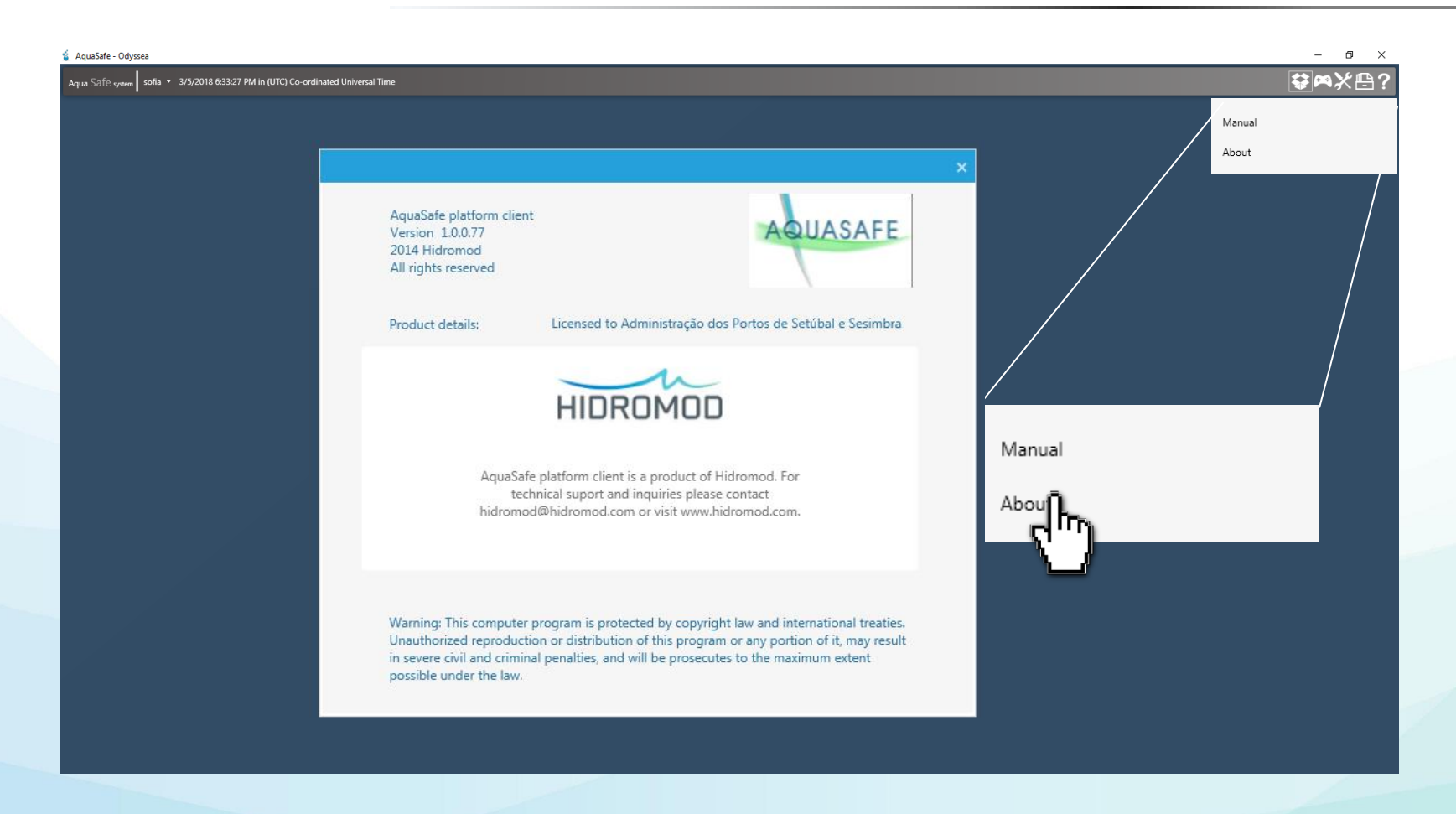

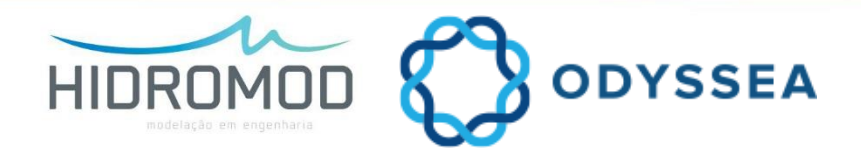

# **ADMINISTRATION CONTROLS**

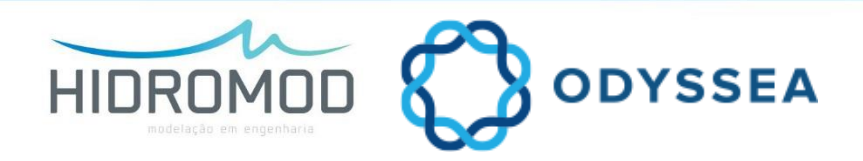

# **Administration Controls**

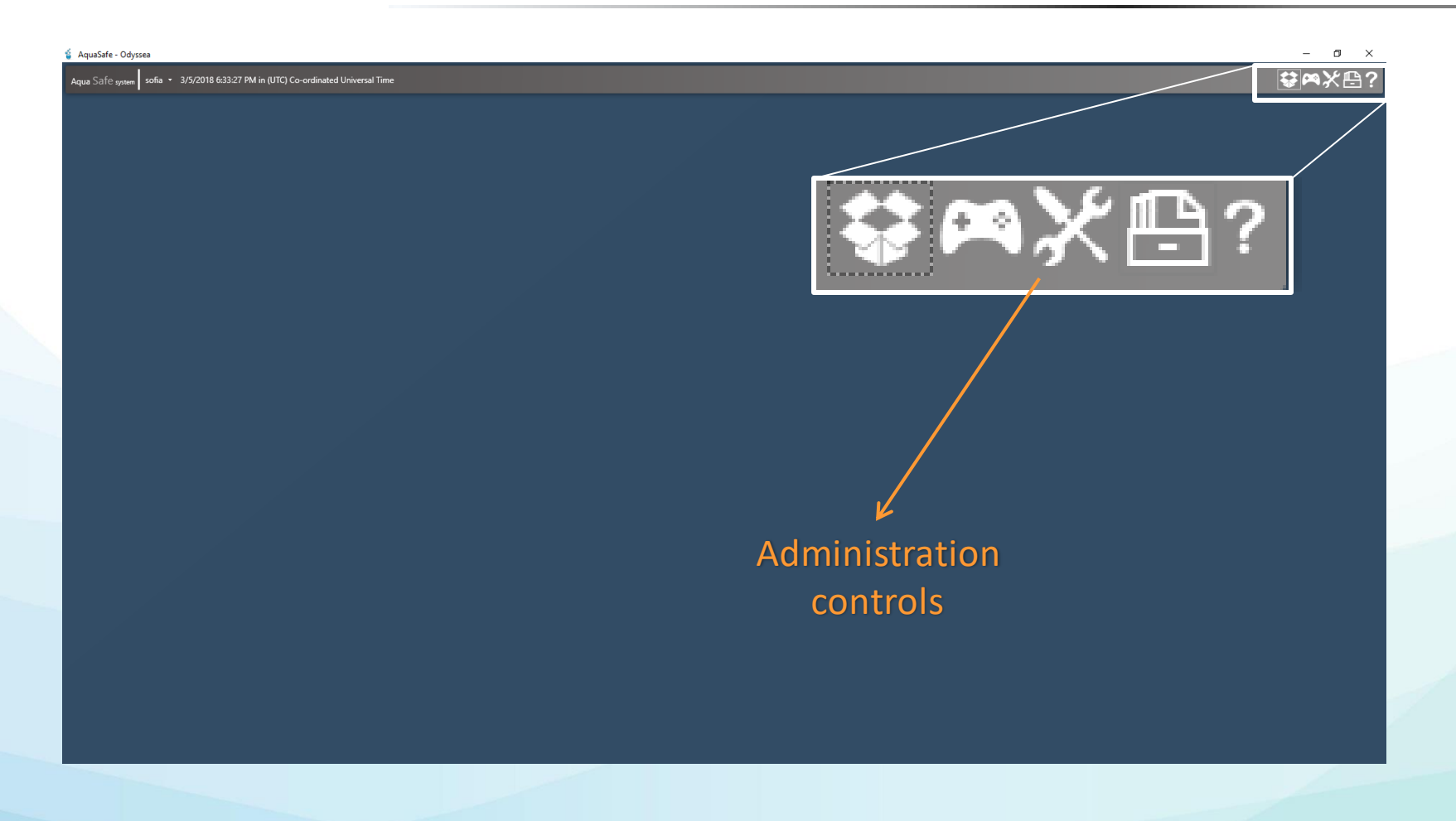

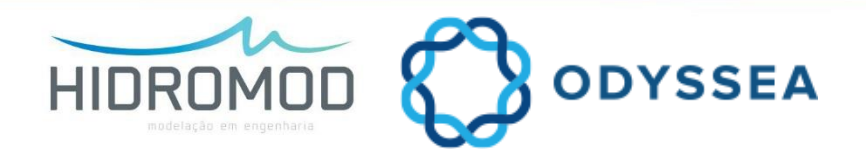

#### Add a new user

| AquaSafe - Odyssea AquaSafe - Stysea Name * 3/5/2018 723:18 PM in (UTC+00:00) Dublin, Edinburgh, Lisbon, London                                                                                                    | - ª ×<br>₽≈%₽? |
|----------------------------------------------------------------------------------------------------|----------------|
| Administration controls                                                                                                    |                |
| Users Base Sources Reports                                                                                                    |                |
| Users - Message Groups Adu, edit and remove operational downloads Development and the message group Adu, edit and remove operational downloads Development and the message group Adu, edit and remove |                |
| Entry Calculation Models Calculation Models Add, edit and remove numerical models Manage existing execution report                                                                                                    |                |
| Custom Menus Custom Menus Manage custom menus Manage custom menus Manage custom menus                                                                                                    |                |
| Distribution lists<br>Group users for assy dissemination of alarms and reports Amage parameters and units Parameters and units Parameters and units Publishers Manage Alarms Publishers Manage ways to disseminate reports (email, ftp. etc.)                                                                                                    |                |
| Manage control templates (sharts maps etc) Manage existing models and model parameter names Manage data space Manage data space Manage data space Timeseries calculation                                                                                                    |                |
| Manage map layers created form grid data Manage utility programs automated by Aquasate Create calculates time series to be stored in the system                                                                                                    |                |
| Start, stop of electric data sources                                                                                                    |                |
|                                                                                                    |                |
|                                                                                                    |                |
| <                                                                                                    |                |
|                                                                                                    | _              |

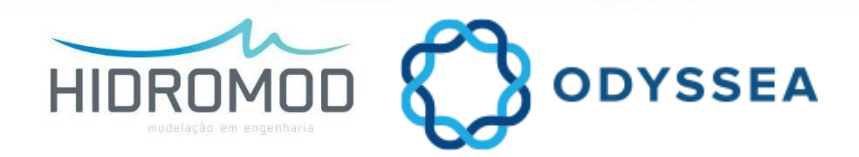

### Add a new monitoring station

| Administration controls                                                        |                                                           |                                                                                    |                                                                    |   |
|--------------------------------------------------------------------------------|-----------------------------------------------------------|------------------------------------------------------------------------------------|--------------------------------------------------------------------|---|
| Users                                                                          | Base                                                      | Sources                                                                            | Reports                                                            |   |
| Users<br>Manage users                                                          | Message Groups<br>Allows to view message group            | Operational downloads<br>Add. edit and remove operational downloads                | Report templates<br>Manage existing report templates               |   |
| Workspace manager<br>Edit and assign workspaces                                | Systems<br>Manage systems                                 | Calculation Models<br>Add, edit and remove numerical models                        | Execution report<br>Manage existing execution report               |   |
| Custom Menus<br>C Manage custom menus                                          | Monitoring stations<br>Manage monitoring stations         | Pointer sources<br>Manage pointer sources                                          | Reports<br>Manage reports                                          |   |
| Distribution lists<br>Group users for easy dissemination of alarms and reports |                                                           | Alarms<br>Manage Alarms                                                            | Publishers<br>Manage ways to disseminate reports (email, ftp, etc) |   |
| User templates                                                                 | Model parameter names                                     | Maintenance<br>Manage disk space                                                   | Publications<br>Manage report publications                         |   |
| Map Layers<br>Manage map layers created form grid data                         | Programs<br>Manage utility programs automated by Aquasafe | Timeseries calculation<br>Create calculates time series to be stored in the system |                                                                    |   |
| WMS Layers<br>Map layers avaylable under Web map services                      | Task manager<br>Start, stop or execute data sources       | Time Series manager<br>Edit time series                                            |                                                                    |   |
|                                                                                |                                                           |                                                                                    |                                                                    |   |
|                                                                                |                                                           |                                                                                    |                                                                    |   |
|                                                                                |                                                           |                                                                                    |                                                                    |   |
| C                                                                              |                                                           |                                                                                    |                                                                    | > |
|                                                                                |                                                           |                                                                                    |                                                                    |   |

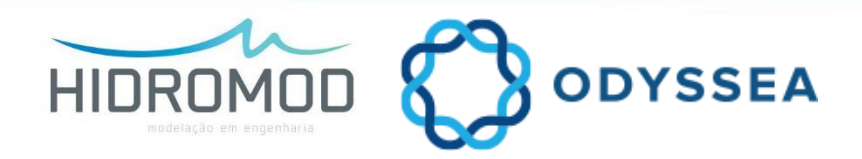

#### Add new download

| Users                                                                          | Base                                                                 | Sources                                                                            | Reports                                                            |  |
|--------------------------------------------------------------------------------|----------------------------------------------------------------------|------------------------------------------------------------------------------------|--------------------------------------------------------------------|--|
| •                                                                              |                                                                      |                                                                                    |                                                                    |  |
| Users<br>Manage users                                                          | Allows to view message group                                         | Add, edit and remove o Ional downloads                                             | Manage existing report templates                                   |  |
| Workspace manager<br>Edit and assign workspaces                                | Systems<br>Manage systems                                            | Calculation Mot<br>Add. edit and remove                                            | Execution report<br>Manage existing execution report               |  |
| Custom Menus                                                                   | Monitoring stations<br>Manage monitoring stations                    | Pointer sources<br>Manage pointer sources                                          | Reports<br>Manage reports                                          |  |
| Distribution lists<br>Group users for easy dissemination of alarms and reports | Parameters and units<br>Manage parameters and units                  | Alarms<br>Manage Alarms                                                            | Publishers<br>Manage ways to disseminate reports (email, ftp, etc) |  |
| User templates User templates Manage control templates (charts maps etc)       | Model parameters<br>Manage existing models and model parameter names | Maintenance<br>Manage disk space                                                   | Publications<br>Manage report publications                         |  |
| Map Layers<br>Manage map layers created form grid data                         | Programs<br>Manage utility programs automated by Aquasafe            | Timeseries calculation<br>Create calculates time series to be stored in the system |                                                                    |  |
| WMS Layers<br>Map layers avaylable under Web map services                      | Task manager<br>Start, stop or execute data sources                  | Time Series manager<br>Edit time series                                            |                                                                    |  |
|                                                                                |                                                                      |                                                                                    |                                                                    |  |
|                                                                                |                                                                      |                                                                                    |                                                                    |  |
|                                                                                |                                                                      |                                                                                    |                                                                    |  |
|                                                                                |                                                                      |                                                                                    |                                                                    |  |

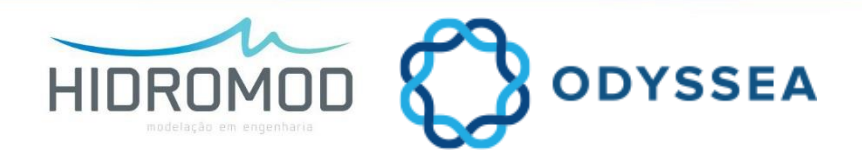

### Add new model

| afe - Odyssea<br>a∫e <sub>system</sub>   Name × 3/5/2018 7:23:18 PM in (UTC+00:00) Dublin, Edin | burgh, Lisbon, London                                                |                                                                                    |                                                                    | - • × |
|-------------------------------------------------------------------------------------------------|----------------------------------------------------------------------|------------------------------------------------------------------------------------|--------------------------------------------------------------------|-------|
| Administration controls                                                                         |                                                                      |                                                                                    |                                                                    |       |
| Users                                                                                           | Base                                                                 | Sources                                                                            | Reports                                                            |       |
| Users<br>Manage users                                                                           | Allows to view message group                                         | Operational downloads<br>Add. edit and remove operational downloads                | Report templates<br>Manage existing report templates               |       |
| Workspace manager<br>Edit and assign workspaces                                                 | Systems<br>Manage systems                                            | Calculation Models<br>Add. edit an move numerical models                           | Execution report Manage existing execution report                  | _     |
| Custom Menus<br>C Manage custom menus                                                           | Monitoring stations<br>Manage monitoring stations                    |                                                                                    | Reports<br>Manage reports                                          |       |
| Distribution lists<br>Group users for easy dissemination of alarms and reports                  | Parameters and units<br>Manage parameters and units                  | Alarms<br>Manage Alarms                                                            | Publishers<br>Manage ways to disseminate reports (email, ftp, etc) |       |
| User templates<br>IIII Manage control templates (charts maps etc)                               | Model parameters<br>Manage existing models and model parameter names | Maintenance<br>Manage disk space                                                   | Publications<br>Manage report publications                         |       |
| Map Layers<br>Manage map layers created form grid data                                          | Programs<br>Manage utility programs automated by Aquasafe            | Timeseries calculation<br>Create calculates time series to be stored in the system |                                                                    |       |
| WMS Layers<br>Map layers avaylable under Web map services                                       | Task manager<br>Start, stop or execute data sources                  | Time Series manager<br>Edit time series                                            |                                                                    |       |
|                                                                                                 |                                                                      |                                                                                    |                                                                    |       |
|                                                                                                 |                                                                      |                                                                                    |                                                                    |       |
|                                                                                                 |                                                                      |                                                                                    |                                                                    |       |
|                                                                                                 |                                                                      |                                                                                    |                                                                    |       |
| C                                                                                               |                                                                      |                                                                                    |                                                                    | >     |
|                                                                                                 |                                                                      |                                                                                    |                                                                    |       |

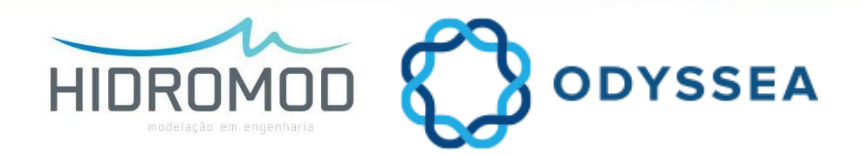

### Add new model | sample models (numerical approach)

• MOHID (goal):

Run fast with one thread ~ 1 min./day of forecast

Do simple comparisons with tidal gauge data

#### Discretization:

Horizontal: dx= 0.01°, ~30x30 cells (very small domain ~30 km x 30 km)

Vertical = Z\_level CMEMS MedSea solution

Bathym = Emodnet

#### Forcing:

Open boundary: CMEMS MedSea + FES2012

Surface boundary: GFS 0.25°

Baroclinic

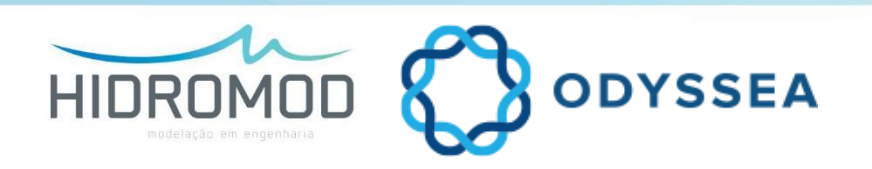

## Add new model | location

- Locations where tidal gauges data is available in near real time via GLOSS: Valencia/Spain, SaidiaMarina/Morocco, Haifa/Israel
- Areas of the Medsea with different hydrodynamic conditions

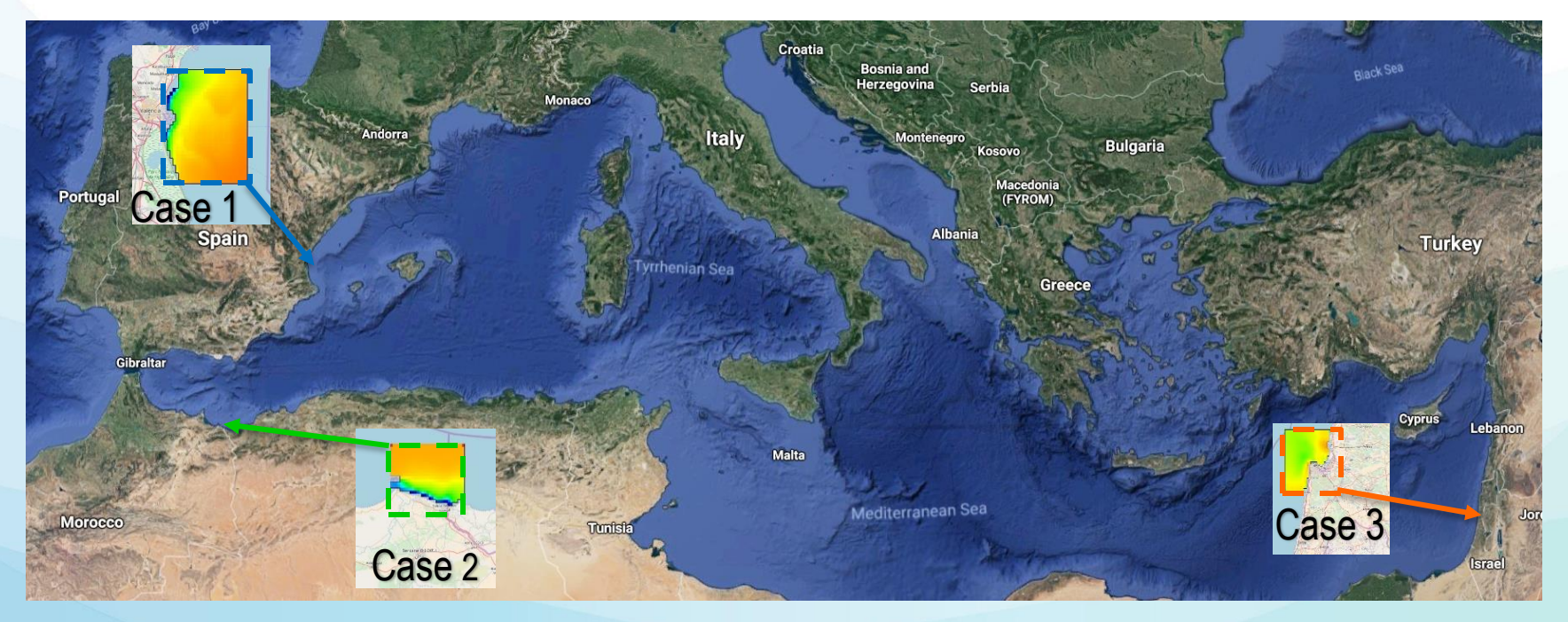

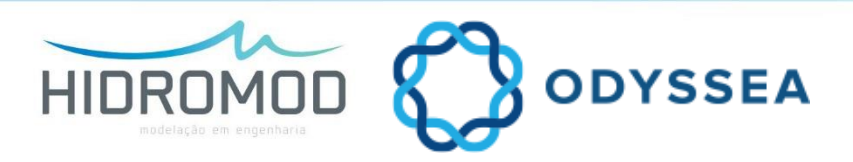

## Add new model | results - Case 1

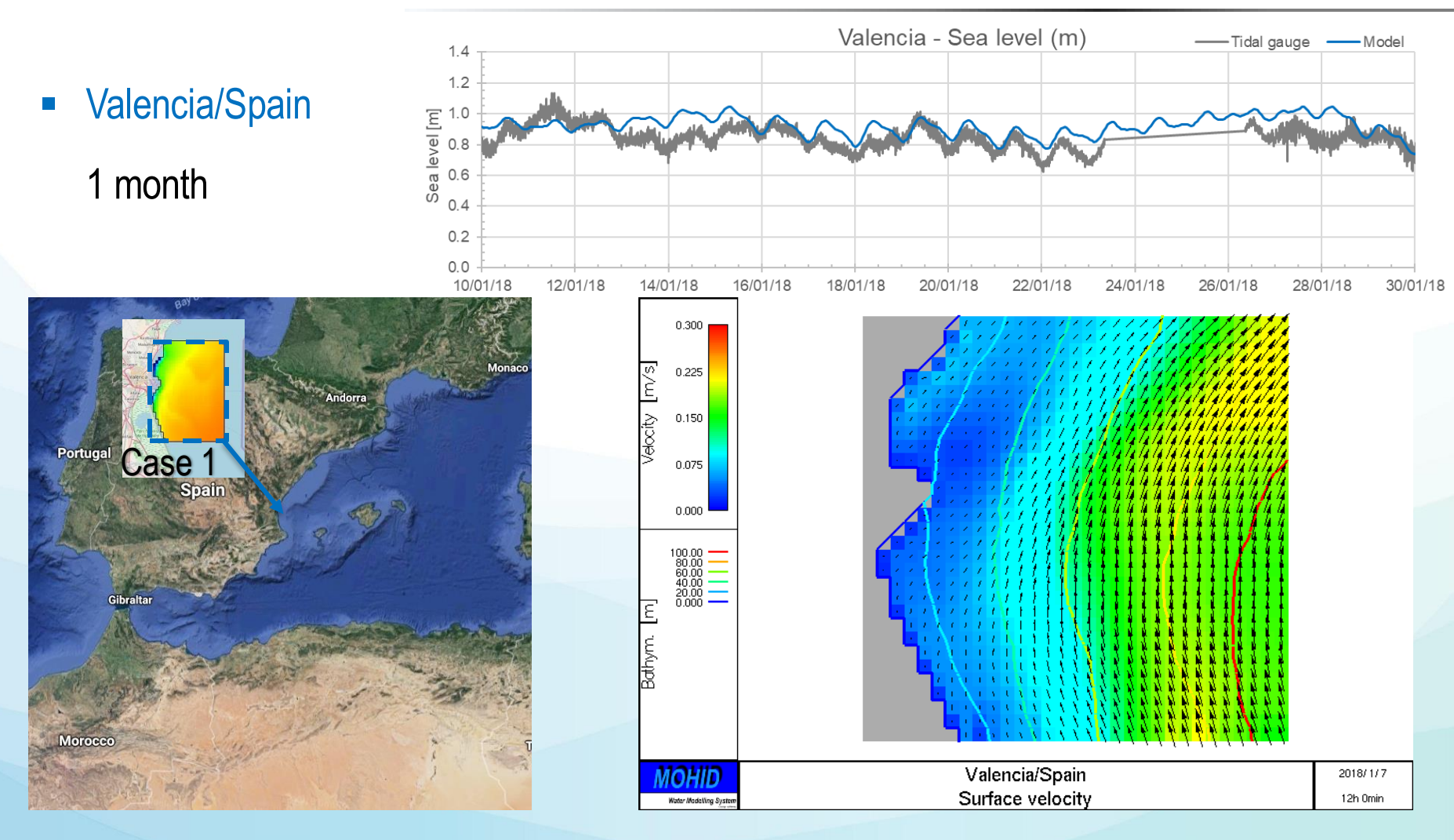

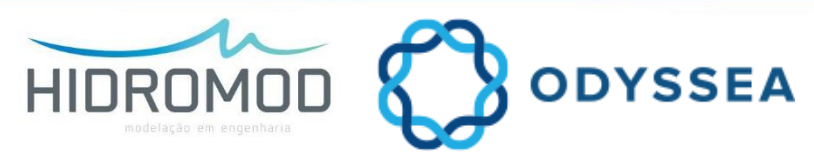

## Add new model | results - Case 2

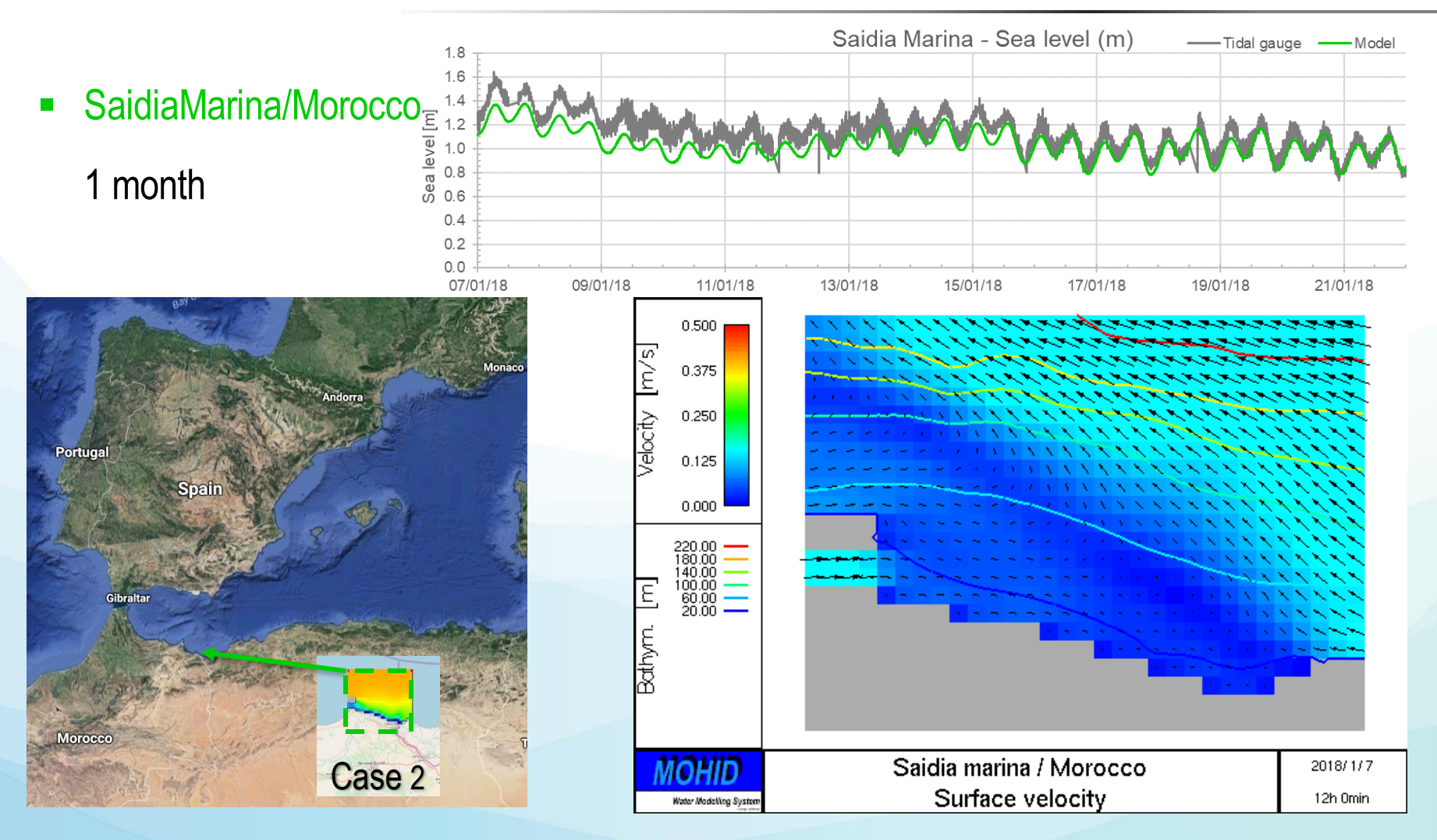

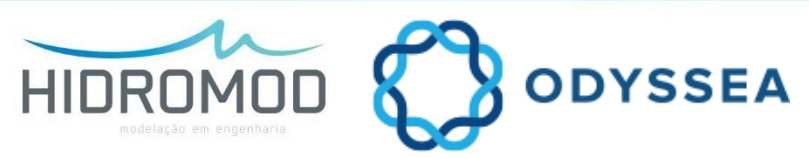

## Add new model | results - Case 3

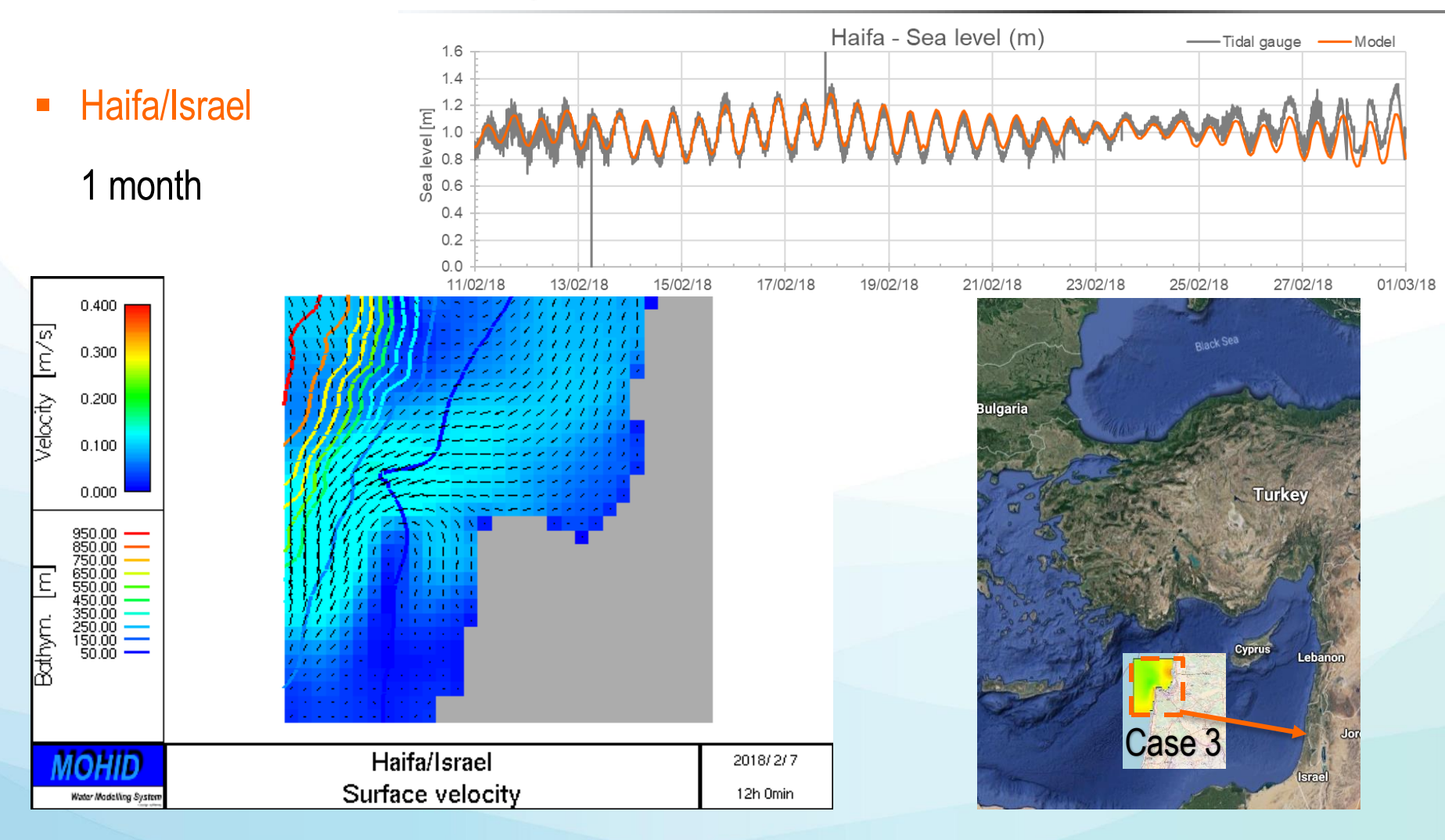

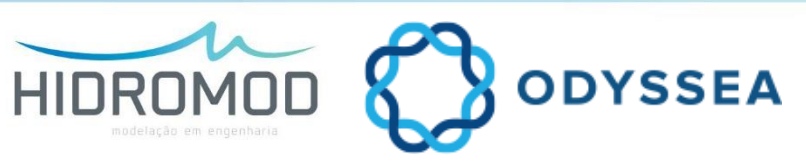

#### Execute model

| AquaSafe - Odyssea<br>Aqua Safe system Name * 3/5/2018 7:23:18 PM in (UTC +00:00) Dublin, Edint | purgh, Lisbori, London                                               |                                                                                    |                                                                    | - ▫ ×<br>₽ |
|-------------------------------------------------------------------------------------------------|----------------------------------------------------------------------|------------------------------------------------------------------------------------|--------------------------------------------------------------------|------------|
| Administration controls                                                                         |                                                                      |                                                                                    |                                                                    |            |
| Users                                                                                           | Base                                                                 | Sources                                                                            | Reports                                                            |            |
| Users<br>Manage users                                                                           | Message Groups<br>Allows to View message group                       | Operational downloads<br>Add. edit and remove operational downloads                | Report templates<br>Manage existing report templates               |            |
| Workspace manager<br>Edit and assign workspaces                                                 | Systems<br>Manage systems                                            | Calculation Models<br>Add. edit and remove numerical models                        | Execution report<br>Manage existing execution report               |            |
| Custom Menus<br>C Manage custom menus                                                           | Monitoring stations<br>Manage monitoring stations                    | Pointer sources<br>Manage pointer sources                                          | Reports<br>Manage reports                                          |            |
| Distribution lists<br>Group users for easy dissemination of alarms and reports                  | Parameters and units<br>Manage parameters and units                  | Alarms<br>Manage Alarms                                                            | Publishers<br>Manage ways to disseminate reports (email, ftp, etc) |            |
| User templates<br>Manage control templates (charts maps etc)                                    | Model parameters<br>Manage existing models and model parameter names | Maintenance<br>Manage disk space                                                   | Publications<br>Manage report publications                         | _          |
| Map Layers<br>Manage map layers created form grid data                                          | Programs<br>Manage utility programs automated by Aquasafe            | Timeseries calculation<br>Create calculates time series to be stored in the system |                                                                    |            |
| WMS Layers<br>Map layers avay/able under Web map services                                       | Start For execute data sources                                       | Time Series manager<br>Edit time series                                            |                                                                    |            |
|                                                                                                 | ۲ <sup>m</sup> b~                                                    |                                                                                    |                                                                    |            |
|                                                                                                 |                                                                      |                                                                                    |                                                                    |            |
|                                                                                                 |                                                                      |                                                                                    |                                                                    |            |
| ¢                                                                                               |                                                                      |                                                                                    |                                                                    | , ,        |
|                                                                                                 |                                                                      |                                                                                    |                                                                    |            |
|                                                                                                 |                                                                      |                                                                                    |                                                                    |            |

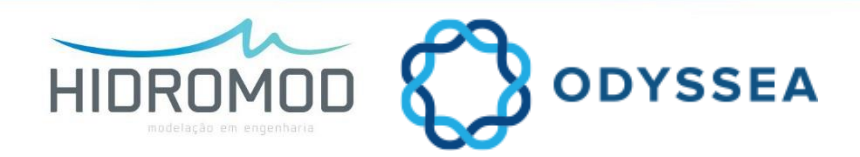

## REPORTS

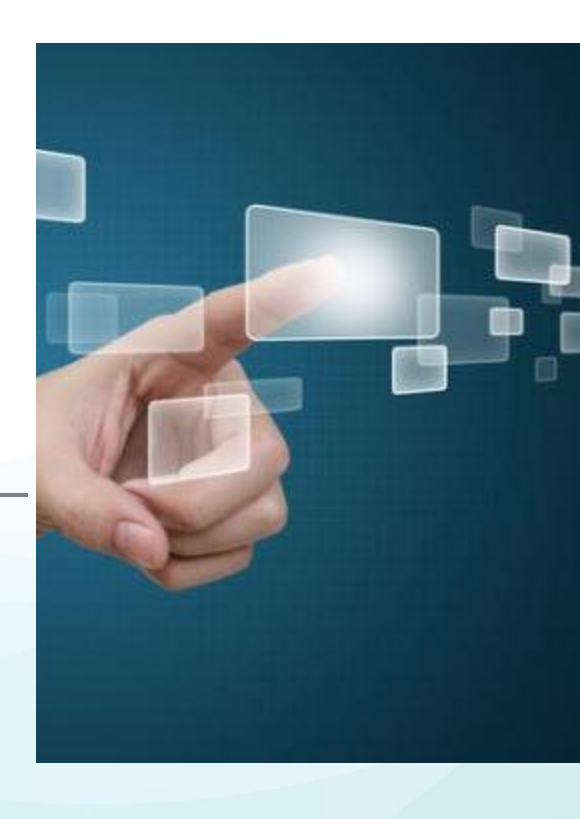

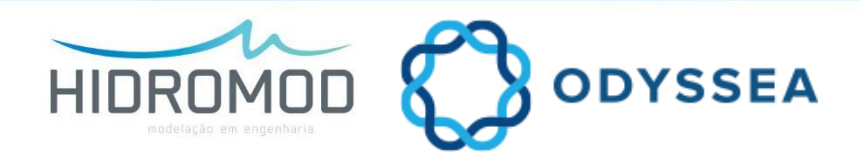

#### Create NetCDF

| 1033566<br>tem Name × 3/5/2018 7:46:17 PM in (UTC+00:00) Dublin, Edin             | burgh, Lisbon, London                                                |                                                                                    |                                                      |   |
|-----------------------------------------------------------------------------------|----------------------------------------------------------------------|------------------------------------------------------------------------------------|------------------------------------------------------|---|
| Administration controls                                                           |                                                                      |                                                                                    |                                                      |   |
| Users                                                                             | Base                                                                 | Sources                                                                            | Reports                                              |   |
| Users<br>Manage users                                                             | Allows to view message group                                         | Operational downloads<br>Add, edit and remove operational downloads                | Report templates<br>Manage existing report templates |   |
| Workspace manager<br>Edit and assign workspaces                                   | Systems<br>Manage systems                                            | Calculation Models<br>Add, edit and remove numerical models                        | Execution report Manage existing execution report    |   |
| Custom Menus                                                                      | Monitoring stations<br>Manage monitoring stations                    | Pointer sources<br>Manage pointer sources                                          | Reports<br>Many=reports                              |   |
| Distribution lists<br>Group users for easy dissemination of alarms and reports    | Parameters and units<br>Manage parameters and units                  | Alarms<br>Manage Alarms                                                            |                                                      |   |
| User templates           Image         Manage control templates (charts maps etc) | Model parameters<br>Manage existing models and model parameter names | Maintenance<br>Manage disk space                                                   | Pub Publications                                     |   |
| Map Layers<br>Manage map layers created form grid data                            | Programs<br>Manage utility programs automated by Aquasafe            | Timeseries calculation<br>Create calculates time series to be stored in the system |                                                      |   |
| WMS Layers<br>Map layers avaylable under Web map services                         | Task manager<br>Start stop or execute data sources                   | Time Series manager<br>Edit time series                                            |                                                      |   |
|                                                                                   |                                                                      |                                                                                    |                                                      |   |
|                                                                                   |                                                                      |                                                                                    |                                                      |   |
|                                                                                   |                                                                      |                                                                                    |                                                      |   |
| ¢                                                                                 |                                                                      |                                                                                    |                                                      | > |
|                                                                                   |                                                                      |                                                                                    |                                                      |   |

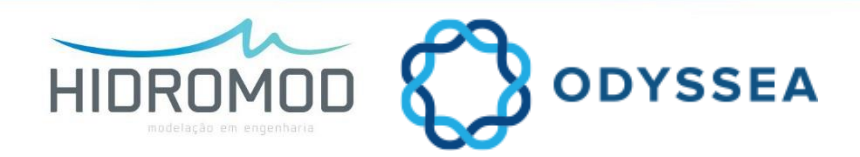

#### Geoserver

| Administration controls                                                        |                                                                      |                                                                                    |                                                      |  |
|--------------------------------------------------------------------------------|----------------------------------------------------------------------|------------------------------------------------------------------------------------|------------------------------------------------------|--|
| Users                                                                          | Base                                                                 | Sources                                                                            | Reports                                              |  |
| Users<br>Manage users                                                          | Allows to view message group                                         | Operational downloads<br>Add. edit and remove operational downloads                | Report templates Manage existing report templates    |  |
| Workspace manager<br>Edit and assign workspaces                                | Systems<br>Manage systems                                            | Calculation Models<br>Add. edit and remove numerical models                        | Execution report<br>Manage existing execution report |  |
| Custom Menus                                                                   | Monitoring stations<br>Manage monitoring stations                    | Pointer sources<br>Manage pointer sources                                          | Reports<br>Mana reports                              |  |
| Distribution lists<br>Group users for easy dissemination of alarms and reports | Parameters and units<br>Manage parameters and units                  | Alarms<br>Manage Alarms                                                            |                                                      |  |
| User templates<br>Manage control templates (charts maps etc)                   | Model parameters<br>Manage existing models and model parameter names | Maintenance<br>Manage disk space                                                   | Publications                                         |  |
| Map Layers<br>Manage map layers created form grid data                         | Programs<br>Manage utility programs automated by Aquasafe            | Timeseries calculation<br>Create calculates time series to be stored in the system |                                                      |  |
| WMS Layers<br>Map layers avaylable under Web map services                      | Task manager<br>Start, stop or execute data sources                  | Time Series manager<br>Edit time series                                            |                                                      |  |
|                                                                                |                                                                      |                                                                                    |                                                      |  |
|                                                                                |                                                                      |                                                                                    |                                                      |  |
|                                                                                |                                                                      |                                                                                    |                                                      |  |
|                                                                                |                                                                      |                                                                                    |                                                      |  |

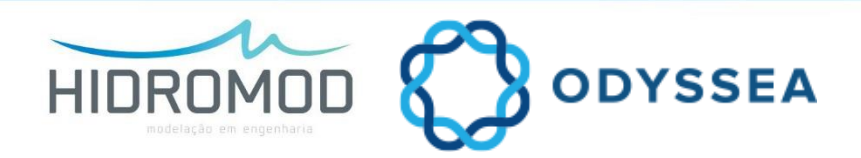

- To create a report:
  - 1. Create a excel template and import

é

|        | 🖬 🖘 🗟 - 📼                                                                                                    |
|--------|----------------------------------------------------------------------------------------------------|
|        | File Home Insert Page L Formu Data Review View Develo Add-Ir Team 🛛 Tell me Sofia Bart 🞗 Share                |
|        | 🚬 👗 Calibri 🕌 11 🗸 = = = 🔐 🛛 🙀 🌄 Conditional Formatting 🛀 📰 🔎                                                 |
|        | B + B I U + A A ≡ ≡ ≡ ⊞ + Number Format as Table + Calle Edition                                              |
| Pi     | v v munuer v Cell Styles v v v                                                                                |
| ci     | pboard 🕫 Font 🕫 Alignment 🕼 Styles                                                                            |
| A      | P36 ▼ : × √ fx                                                                                                |
|        | APC DEEEGHILLEKIMMODODORSTUVWVVVZAAAPACADAEAEA                                                                |
| 2      |                                                                                                    |
| 3      | FORECAST REPORT                                                                                               |
| 4      | SAMPLE 08-03-2018 16:33                                                                                       |
| 5      |                                                                                                    |
| 7      | GENERAL                                                                                                    |
| 8      | Report of sea level forecast for Saidia Marine (Morrocos) - Sample. Forecasts for the period between: quinta- |
| 9      | Tena, ue-us-yyyy and Sabado, 10-us-yyyy, local time.                                                          |
| 11     | SEA LEVEL                                                                                                    |
| 12     | Date/licur quinta-feira, 08-03-yyyy sexta-feira, 09-03-yyyy                                                   |
| 13     |                                                                                                    |
| 15     |                                                                                                    |
| 16     | Data/hour sexta-feira, 09-03-yyyy sábado, 10-03-yyyy                                                          |
| 17     | Local                                                                                                    |
| 19     | Sea level [SL] from MCHID (0.01 of resolution) at P3 (2.2929 W; 35.1119 N)                                    |
| 20     | Sea level [m] - Saidia Marina (Morroco)                                                                       |
| 21     | P2 - Saida Marina (brecast) • P2 - Saida Marina (measures)                                                    |
| 23     |                                                                                                    |
| 24     | 1.0                                                                                                    |
| 25     |                                                                                                    |
| 27     | 0.8                                                                                                    |
| 28     |                                                                                                    |
| 29     | 0.6                                                                                                    |
| 31     |                                                                                                    |
| 32     | 0.4                                                                                                    |
| 33     |                                                                                                    |
| 35     |                                                                                                    |
| 36     |                                                                                                    |
| 37     |                                                                                                    |
| - 2 39 |                                                                                                    |
|        |                                                                                                    |
| 40     |                                                                                                    |

| Aqu  | iaSafe - Odyssea        |               |                                                                                                    | -             |    | × |
|------|-------------------------|---------------|----------------------------------------------------------------------------------------------------|---------------|----|---|
| ua S | Safe system Name + 3/5/ | /2018 7:53:47 | 7 PM in (UTC+00:00) Dublin, Edinburgh, Lisbon, London                                                        | <b>\$</b> 200 | ⊁₽ | ? |
|      | Administr               | ation o       | controls                                                                                                    |               | 1  |   |
|      |                         | Repor         | ts                                                                                                    |               |    |   |
|      | ıds                     |               | Report templates<br>Manage existing report templates<br>Execution report<br>Manage existing execution report |               |    |   |
|      |                         | ß             | Reports<br>Manage reports                                                                                    |               |    |   |
|      |                         | $\checkmark$  | Publishers<br>Manage ways to disseminate reports (email, ftp, etc)                                           |               |    |   |
|      |                         | 3             | Publications<br>Manage report publications                                                                   |               |    |   |
|      | n the system            |               |                                                                                                    |               |    |   |
|      | <                       |               |                                                                                                    | <br>>         |    |   |
|      |                         |               |                                                                                                    |               |    |   |
|      |                         |               |                                                                                                    |               |    |   |

- To create a report:
  - 2. Configure the report:
    - Insert a name/description/time:
    - Select the Report Creator: Gen
    - Select the time series
    - Active "Convert Report to PDF"
    - Active "Export page range":
      - First page: 1;
      - Last page: 2.

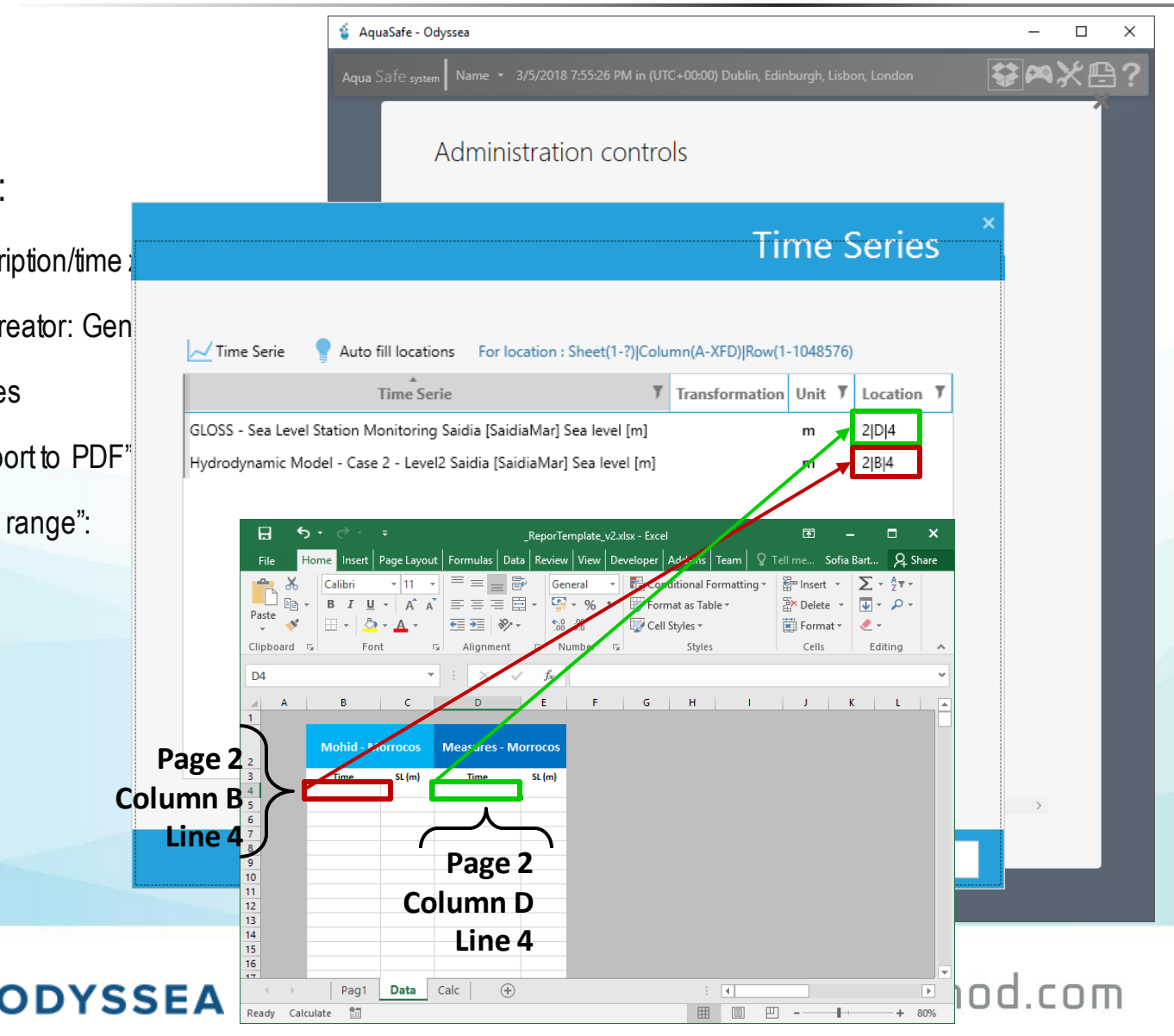

- To create a report:
  - 3. Create a new distribution list with your user.

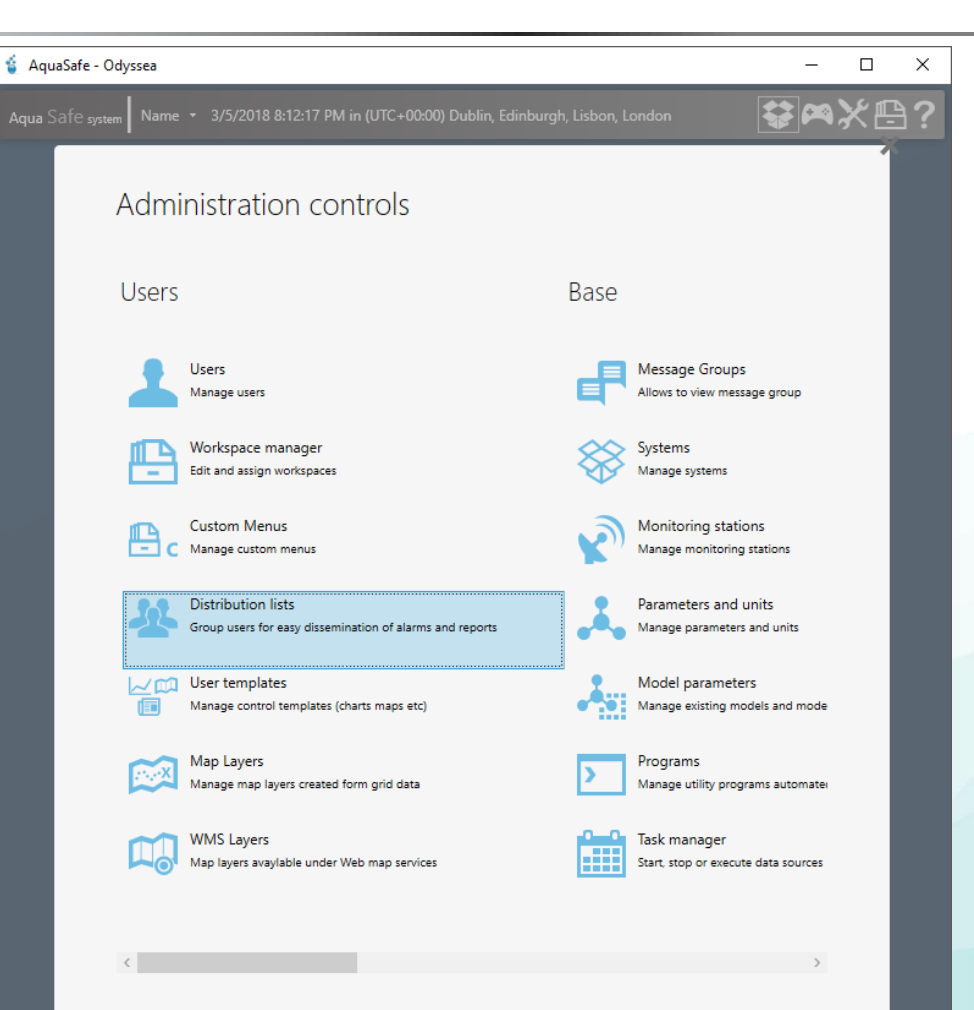

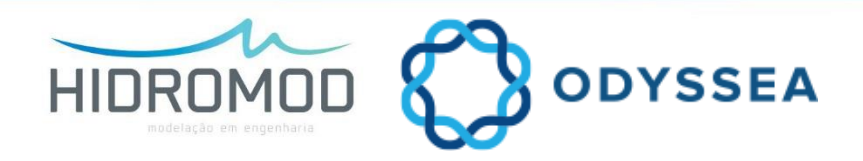

- To create a report:
  - 4. Create a new publication:
    - Insert a name and select the publisher Hidromod Host;
    - Insert a cron scheduling (ex: 0 0 9 \* \* ?)
    - Hindcast 2 days; Forecast 3 days
    - Select your report;
    - Select your distribution list;
    - Insert the title and a message of the email;

| Aqu | iaSafe - Odyssea                   |                                                                    | – 🗆 X |
|-----|------------------------------------|--------------------------------------------------------------------|-------|
|     | Safe <sub>system</sub> Name + 3/6/ | 2018 11:42:33 AM in (UTC+00:00) Dublin, Edinburgh, Lisbon, London  | ₩≈⊁₽? |
|     | Administr                          | ation controls                                                     |       |
|     |                                    | Reports                                                            |       |
|     | nioads                             | Report templates<br>Manage existing report templates               | _     |
|     | łs                                 | Execution report<br>Manage existing execution report               | _     |
|     |                                    | Reports<br>Manage reports                                          | _     |
|     |                                    | Publishers<br>Manage ways to disseminate reports (email, ftp. etc) | _     |
|     |                                    | Publications<br>Manage report publications                         |       |
|     | ed in the system                   |                                                                    | _     |
|     |                                    |                                                                    |       |
|     |                                    |                                                                    | _     |
|     | <                                  |                                                                    | >     |
|     |                                    |                                                                    |       |

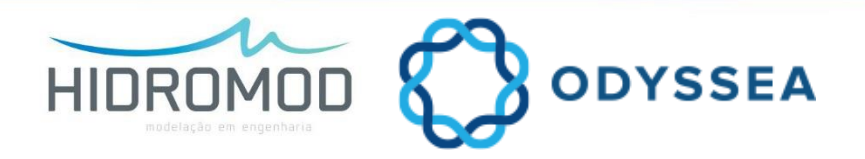

## **USER CONTROLS**

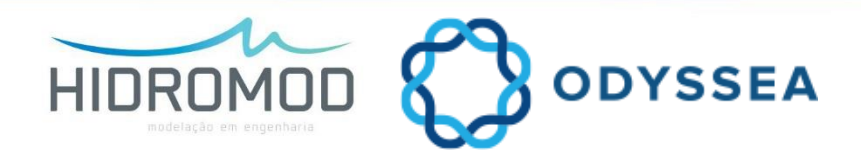

| AquaSafe - Odyssea           AquaSafe - Odyssea           AquaSafe - other           3/6/2018 12:40:28 PM in (UTC+00:00) Du | blin, Edinburgh, Lisbon, London                                                          |                                                                                           | - ₫ ×<br>₽¤%⊁₽? |
|----------------------------------------------------------------------------------------------------|------------------------------------------------------------------------------------------|-------------------------------------------------------------------------------------------|-----------------|
| User controls                                                                                                    |                                                                                          |                                                                                           |                 |
| Data                                                                                                    |                                                                                          | Alarms                                                                                    |                 |
| Allows to view message group                                                                                                | Dashboard<br>Show single or agregated values in a free format (use free text and images) | Alarm charts Plot alarms as charts                                                        |                 |
| Line charts<br>Charts ine series                                                                                            |                                                                                          | Alarm table<br>View alarm in table format                                                 |                 |
|                                                                                                    |                                                                                          | Table with multiple alarms<br>View the current value of multiple alarms in a single table |                 |
| Charts for transect time series                                                                                             |                                                                                          | View alarm level in gage format                                                           |                 |
| Edit and view maps from several sources                                                                                     |                                                                                          |                                                                                           |                 |
| Download data Reports                                                                                                    |                                                                                          |                                                                                           |                 |
| Log viewer<br>View sources executions log                                                                                   |                                                                                          |                                                                                           |                 |
| Image viewer<br>Visualize data images                                                                                       |                                                                                          |                                                                                           | _               |
| Time series gage<br>Show time serie values in a gage                                                                        |                                                                                          |                                                                                           |                 |
|                                                                                                    |                                                                                          |                                                                                           |                 |
|                                                                                                    |                                                                                          |                                                                                           |                 |
|                                                                                                    |                                                                                          |                                                                                           |                 |

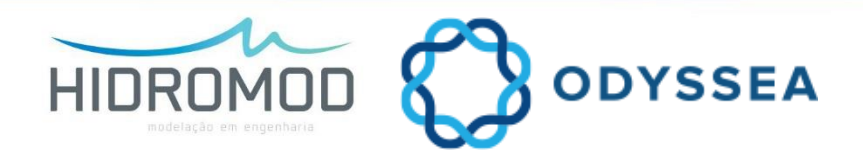

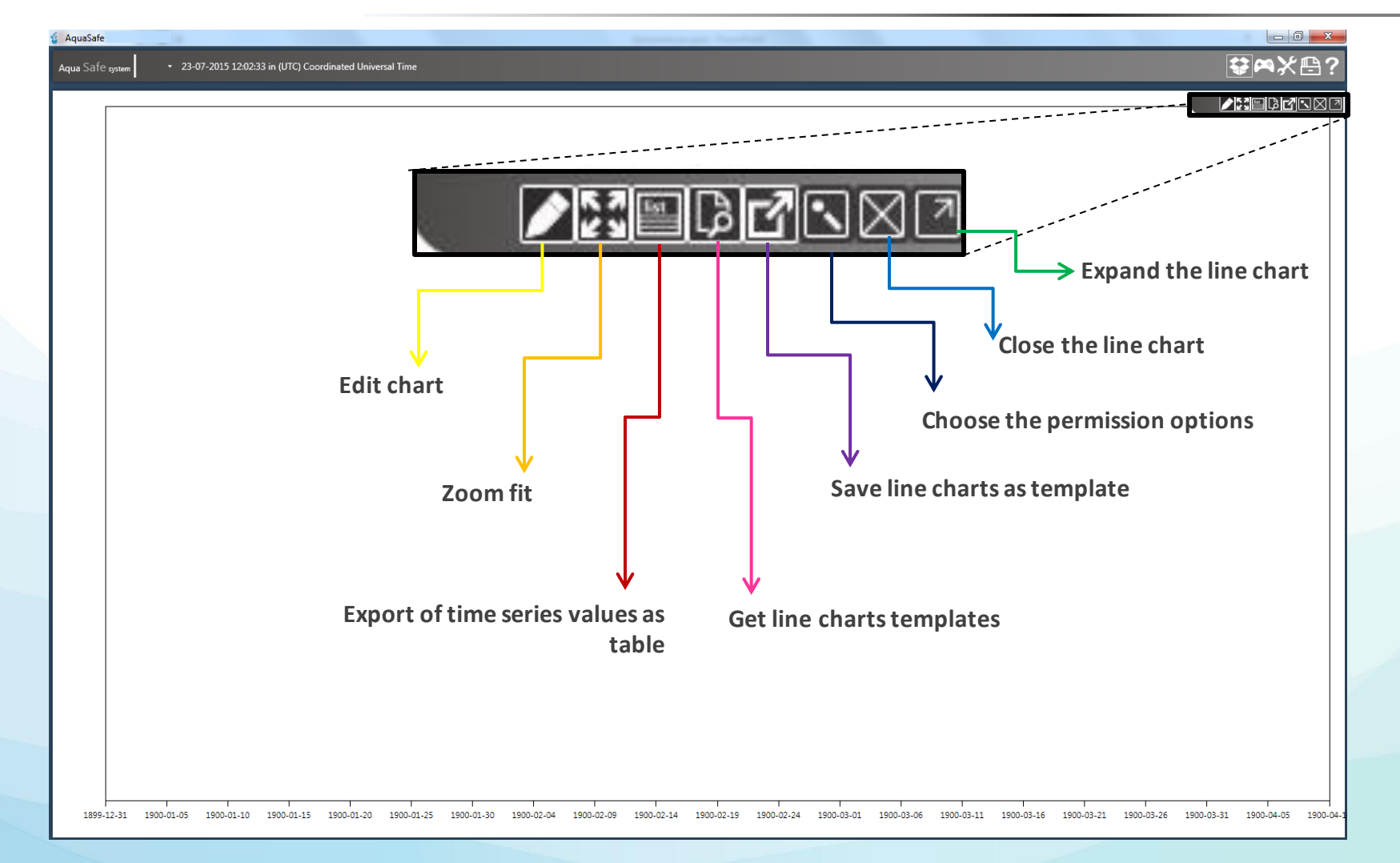

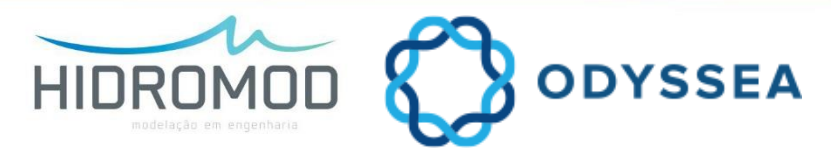

|              |                          | Chart title                          | art ×     |                  |
|--------------|--------------------------|--------------------------------------|-----------|------------------|
|              | Insert a title           | Hindcast 3 C d 0 C h 0 C m 0 Cs      |           | Realtime         |
| Insert the l | hindcast and<br>forecast | Forecast 3 C d 0 C h 0 C m 0 C s     | Real time | or fixed<br>time |
| Def          | fine the time            | Update interval[s] 300               |           |                  |
|              | series                   | Time serie T Transformation Unit T ( | Color 7   |                  |
|              |                          |                                      |           |                  |

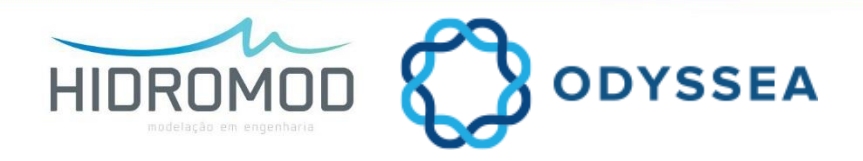

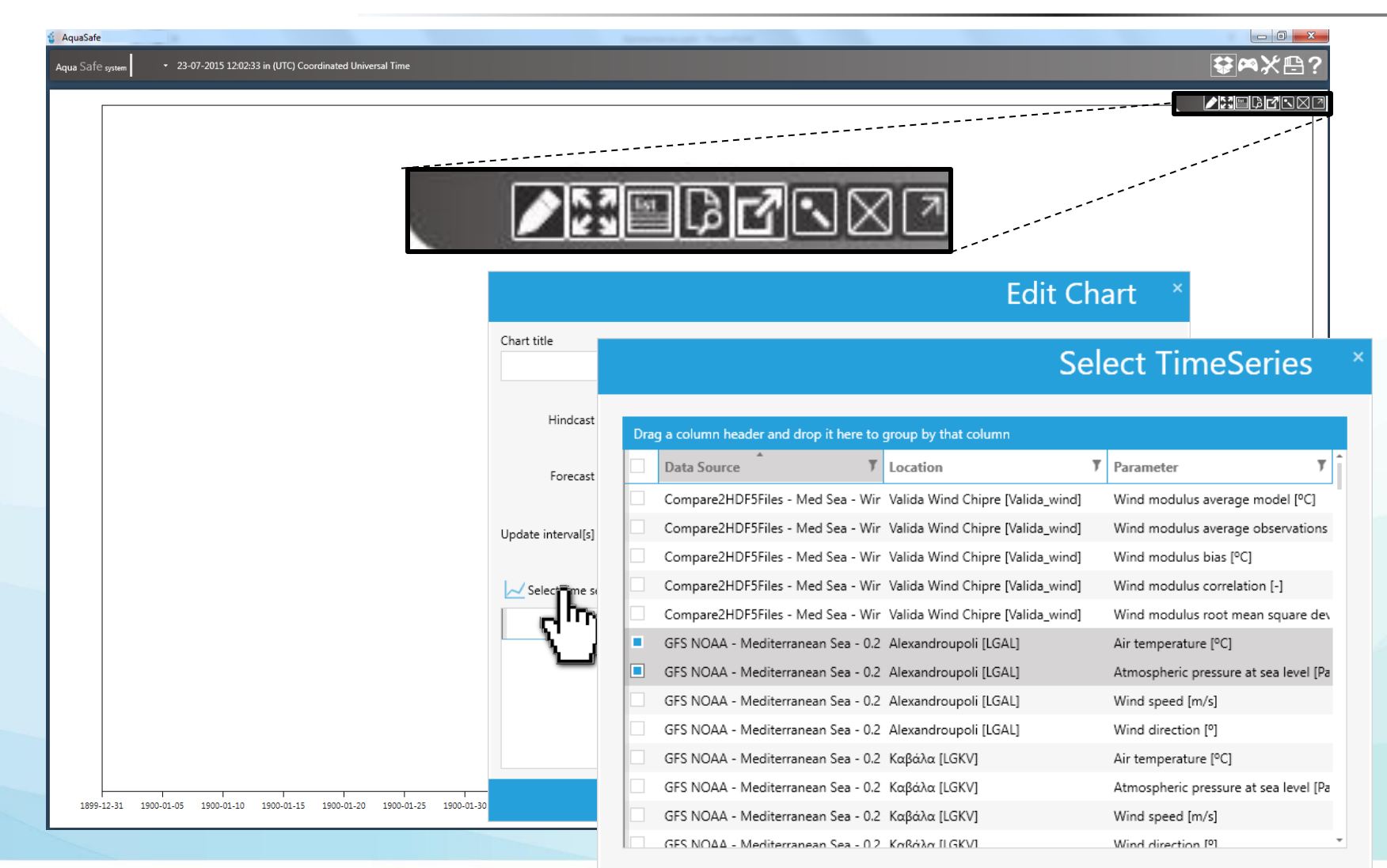

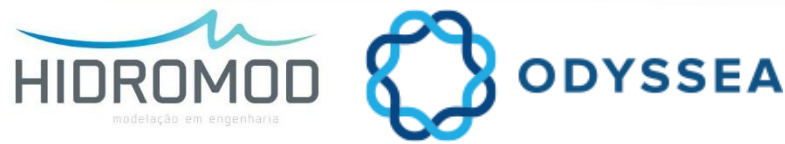

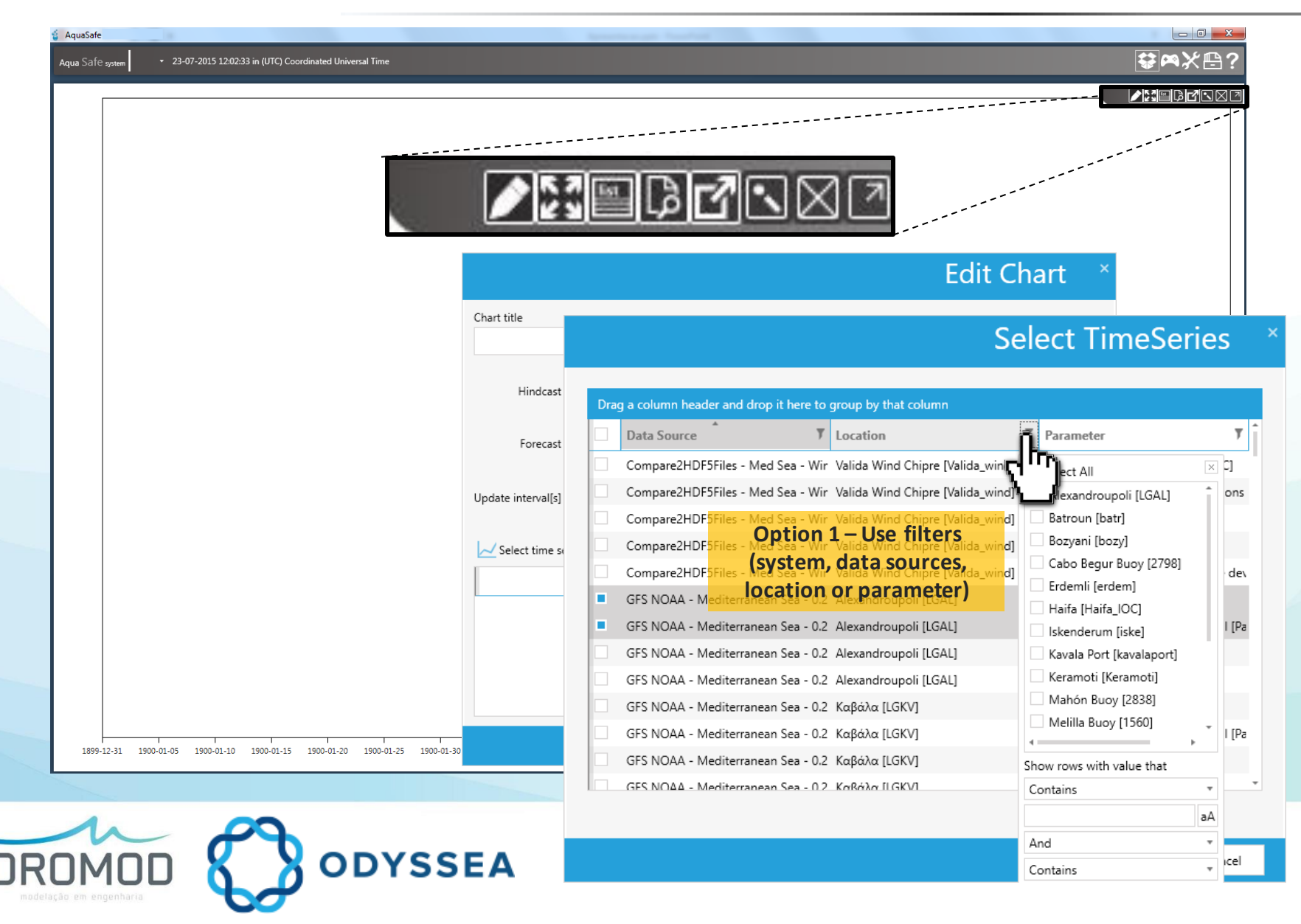

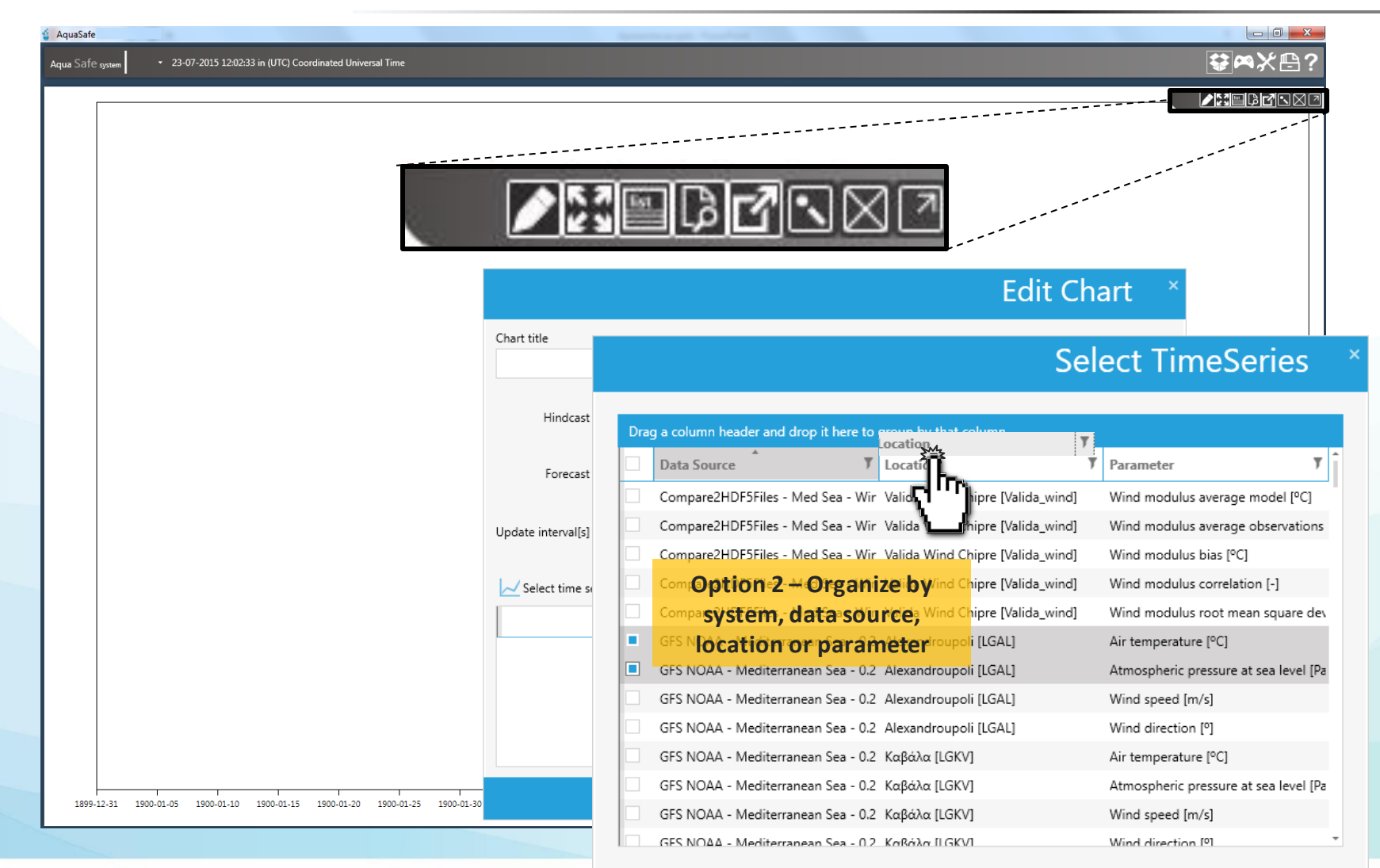

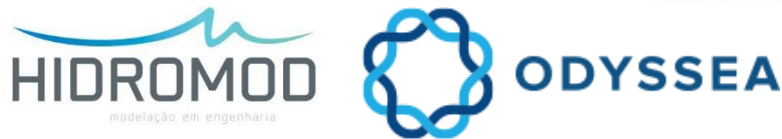

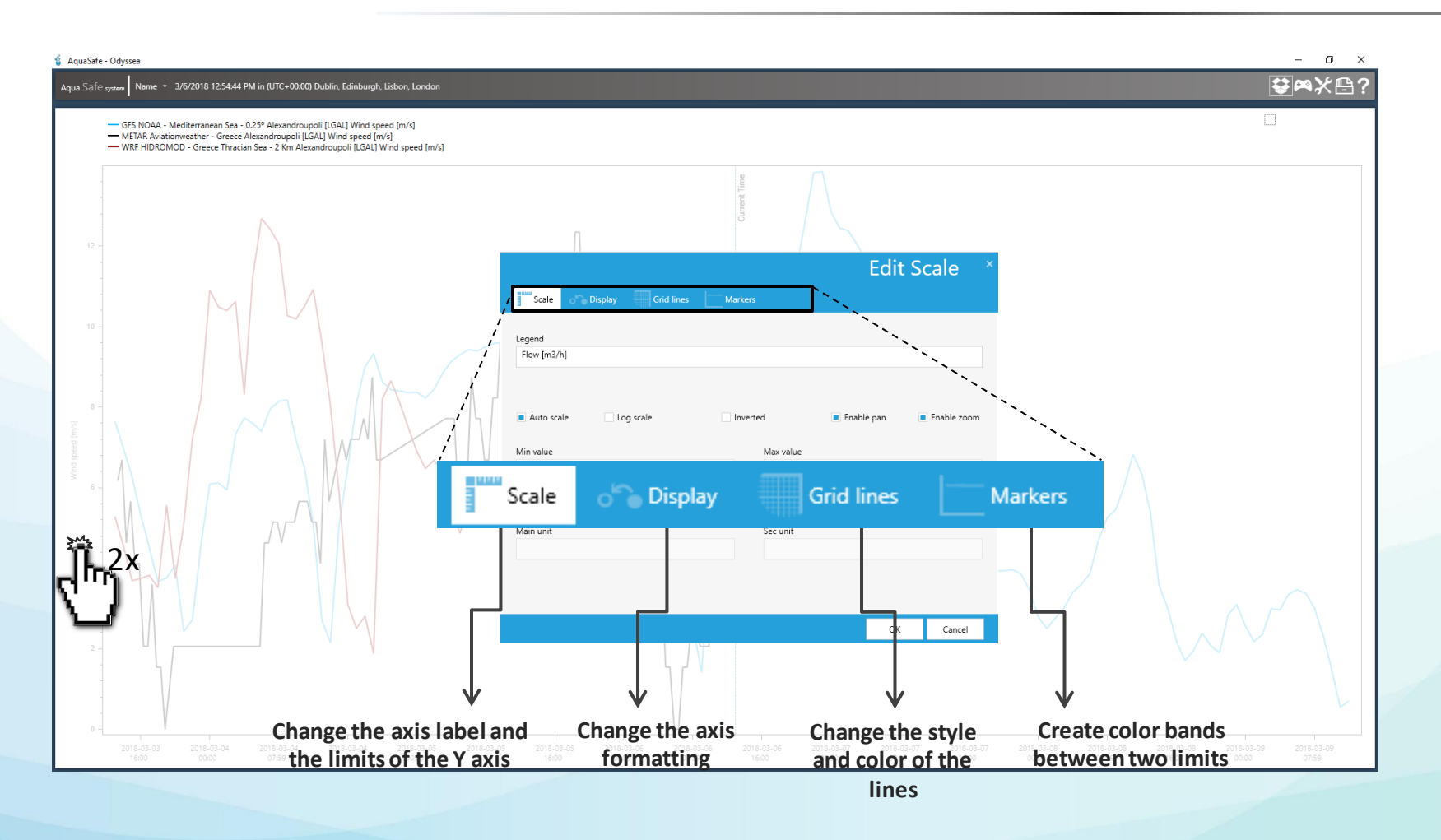

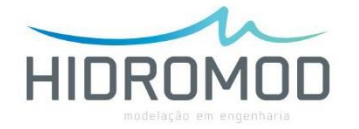

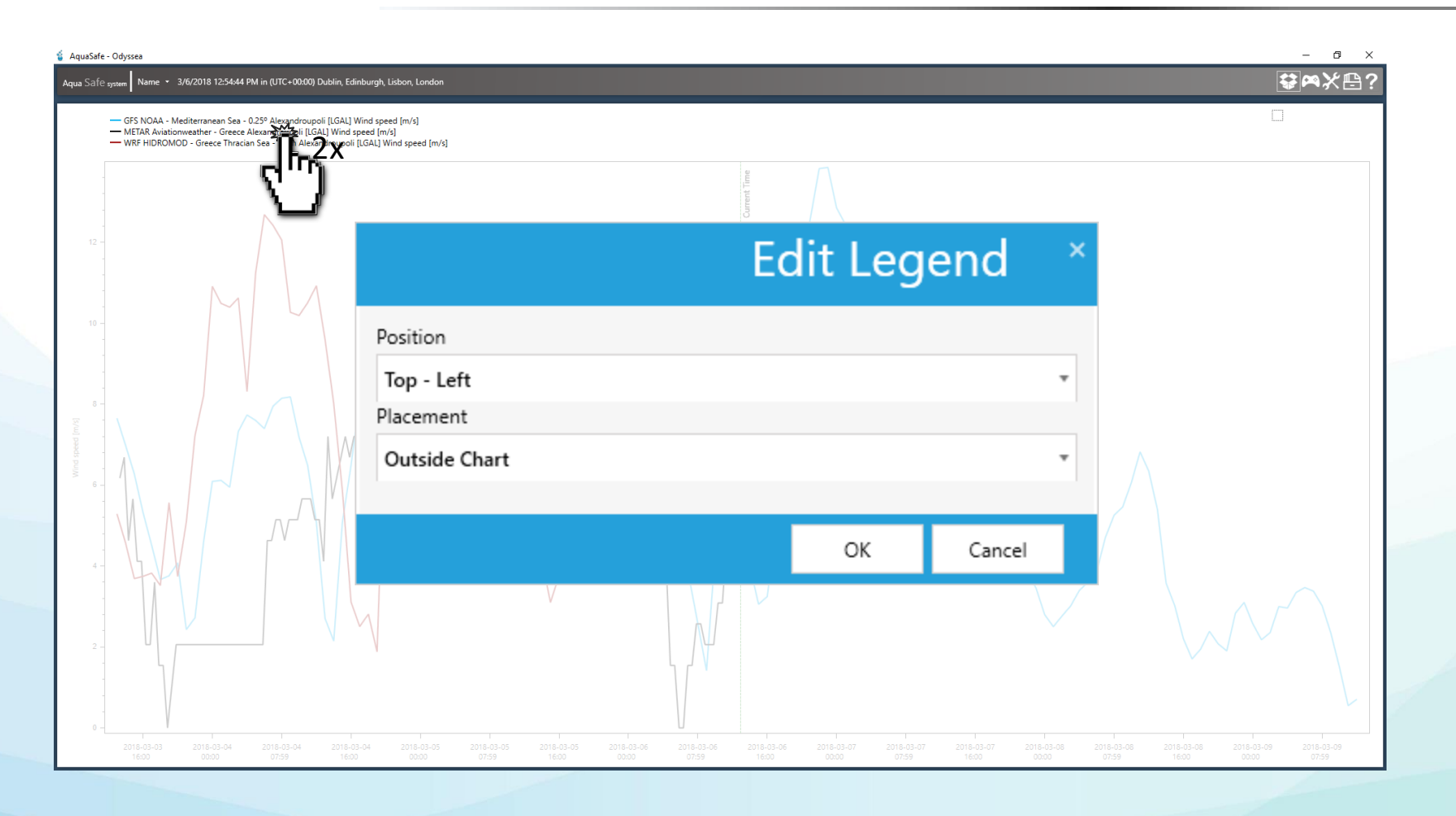

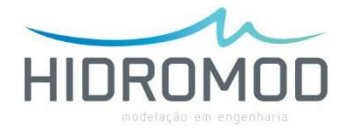

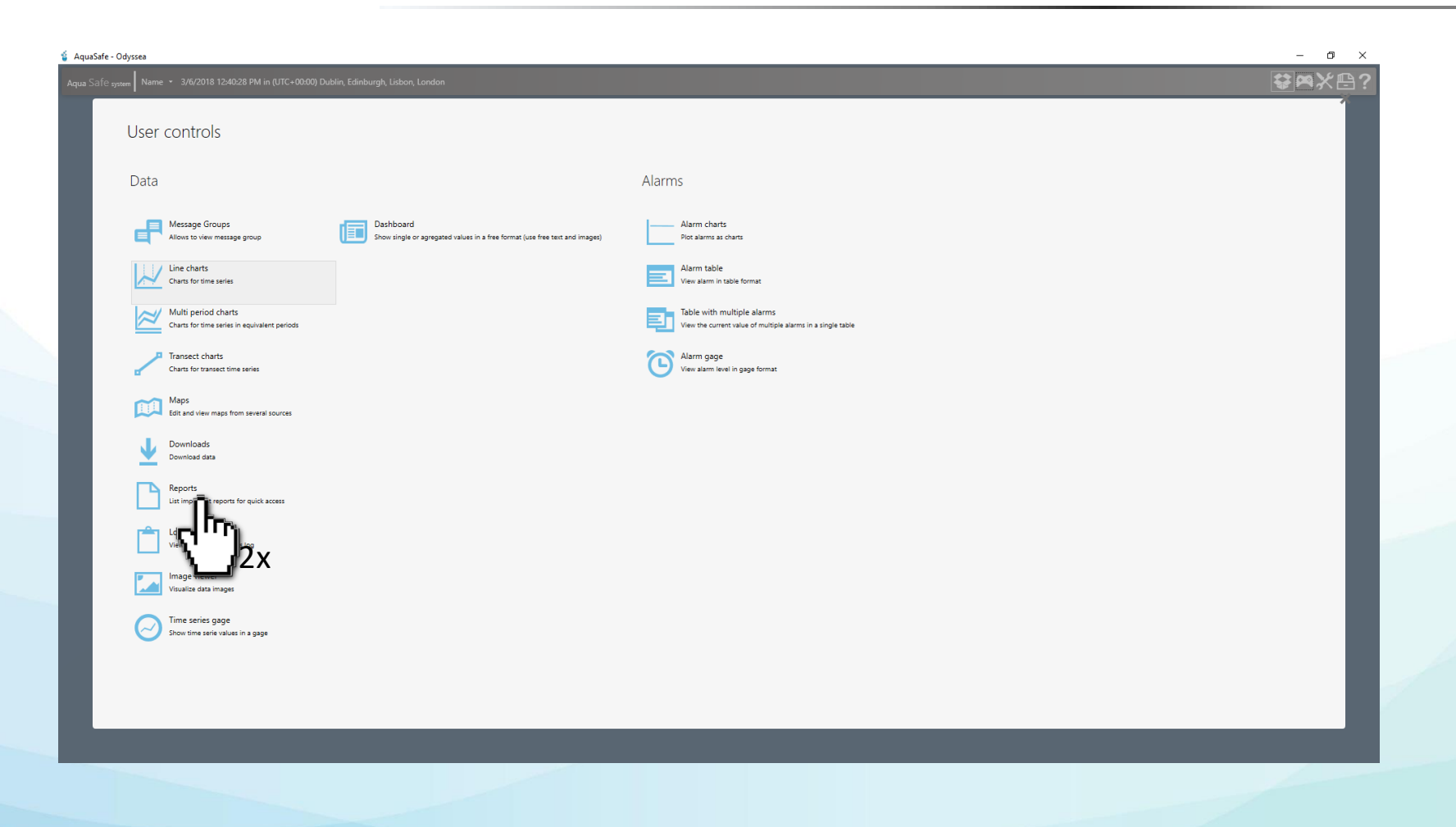

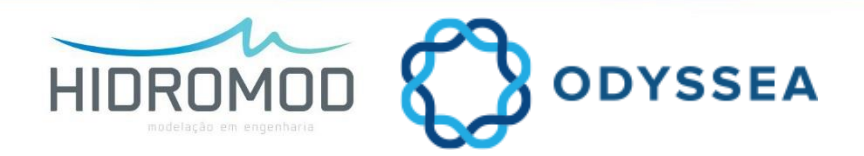

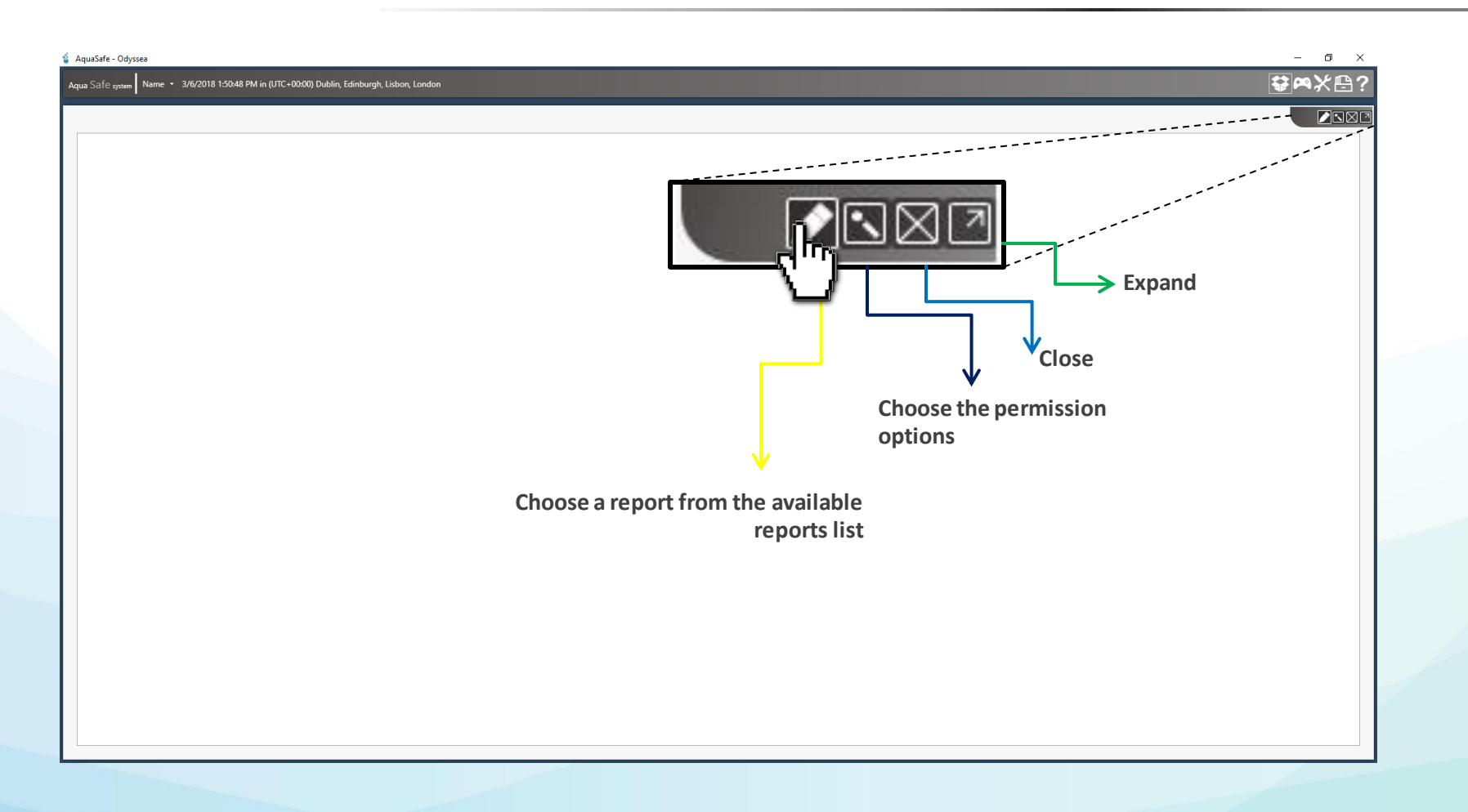

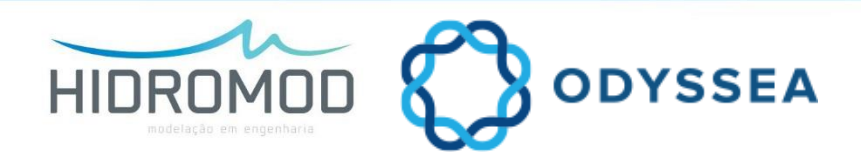

| lame ▼ 3/6/2018 1:50:48 PM in (UTC+00:00) Dublin, Edinburgh, | isbon, London                                         |           |   |
|--------------------------------------------------------------|-------------------------------------------------------|-----------|---|
|                                                              |                                                       | Reports   | × |
|                                                              |                                                       | Search    |   |
|                                                              | Python Maps - GFS 0.25° - Wind                        |           | ^ |
|                                                              | Python Maps - Mohid Med Sea - 1 Km - Surface Currents |           |   |
|                                                              | Python Maps - SWAN Med Sea - 10 Km - HS               |           |   |
|                                                              | Python Maps Valida - SST - 1Km models vs Satellite    |           |   |
|                                                              | Python Maps Valida - Wind - GFS vs L4 Satellite       |           |   |
|                                                              | Python TimeSeries Valida - SSH - Bozyazi              |           |   |
|                                                              | Report - Sample                                       |           |   |
|                                                              | stes NetCDF                                           |           |   |
|                                                              |                                                       |           | ~ |
|                                                              |                                                       | OK Cancel |   |

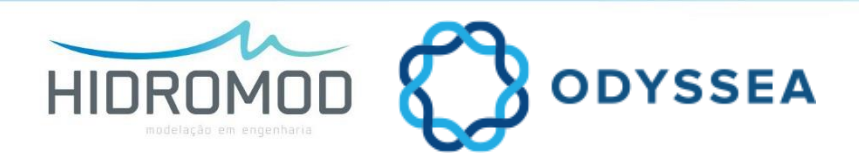

| Aqua Safe pystem Name  S/6/2018 1:51:58 PM in (UTC+0000) Dublin, Edinburgh, Report - Sample Create K | Lisbon, London                                                                                                    | ₃ ×<br>€₽? |
|----------------------------------------------------------------------------------------------------|----------------------------------------------------------------------------------------------------|------------|
|                                                                                                    | $\begin{array}{c} Create report \\ Save report path \\ \hline \\ Save report path \\ \hline \\ Invalid file \\ Hindcast \\ 3 \ \ \ \ \ \ \ \ \ \ \ \ \ \ \ \ \ \ \$ |            |
|                                                                                                    | OK Cancel                                                                                                    |            |

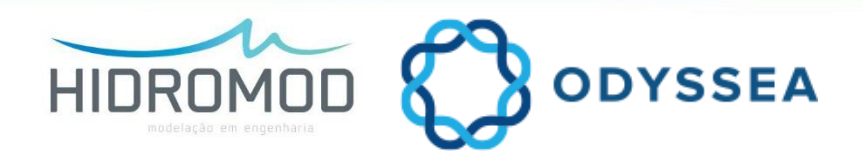

| - Odyssea<br>system Name + 3/6/2018 12:40:28 PM in (UTC+00:00) Dublin, | Edinburgh, Lisbon, Landon                                                              |                                                                                           | <br>**** |
|------------------------------------------------------------------------|----------------------------------------------------------------------------------------|-------------------------------------------------------------------------------------------|----------|
| User controls                                                          |                                                                                        |                                                                                           |          |
| Data                                                                   |                                                                                        | Alarms                                                                                    |          |
| Allows to view message group                                           | Dashboard<br>Show gile or agregated values in a free format (use free text and images) | Alarm charts Plot alarms as charts                                                        |          |
| Line charts<br>Charts for time series                                  | $r^{lm}$                                                                               | Alarm table<br>Vew alarm in table format                                                  |          |
| Multi period charts<br>Charts for time series in equivalent periods    | ∠∠                                                                                     | Table with multiple alarms<br>View the current value of multiple alarms in a single table |          |
| Charts for transect time series                                        |                                                                                        | Alarm gage<br>View alarm level in gage format                                             |          |
| Maps<br>Edit and view maps from several sources                        |                                                                                        |                                                                                           |          |
| Downloads<br>Download data                                             |                                                                                        |                                                                                           |          |
| Reports<br>List important reports for quick access                     |                                                                                        |                                                                                           |          |
| Log viewer<br>View sources executions log                              |                                                                                        |                                                                                           |          |
| Image viewer<br>Visualize data images                                  |                                                                                        |                                                                                           |          |
| Time series gage<br>Show time serie values in a gage                   |                                                                                        |                                                                                           |          |
|                                                                        |                                                                                        |                                                                                           |          |
|                                                                        |                                                                                        |                                                                                           |          |
|                                                                        |                                                                                        |                                                                                           |          |

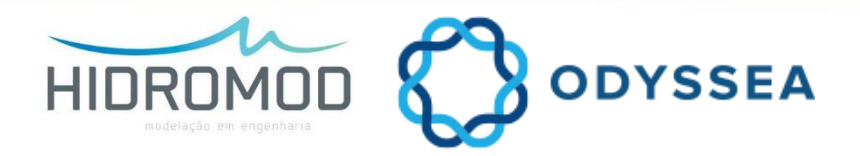

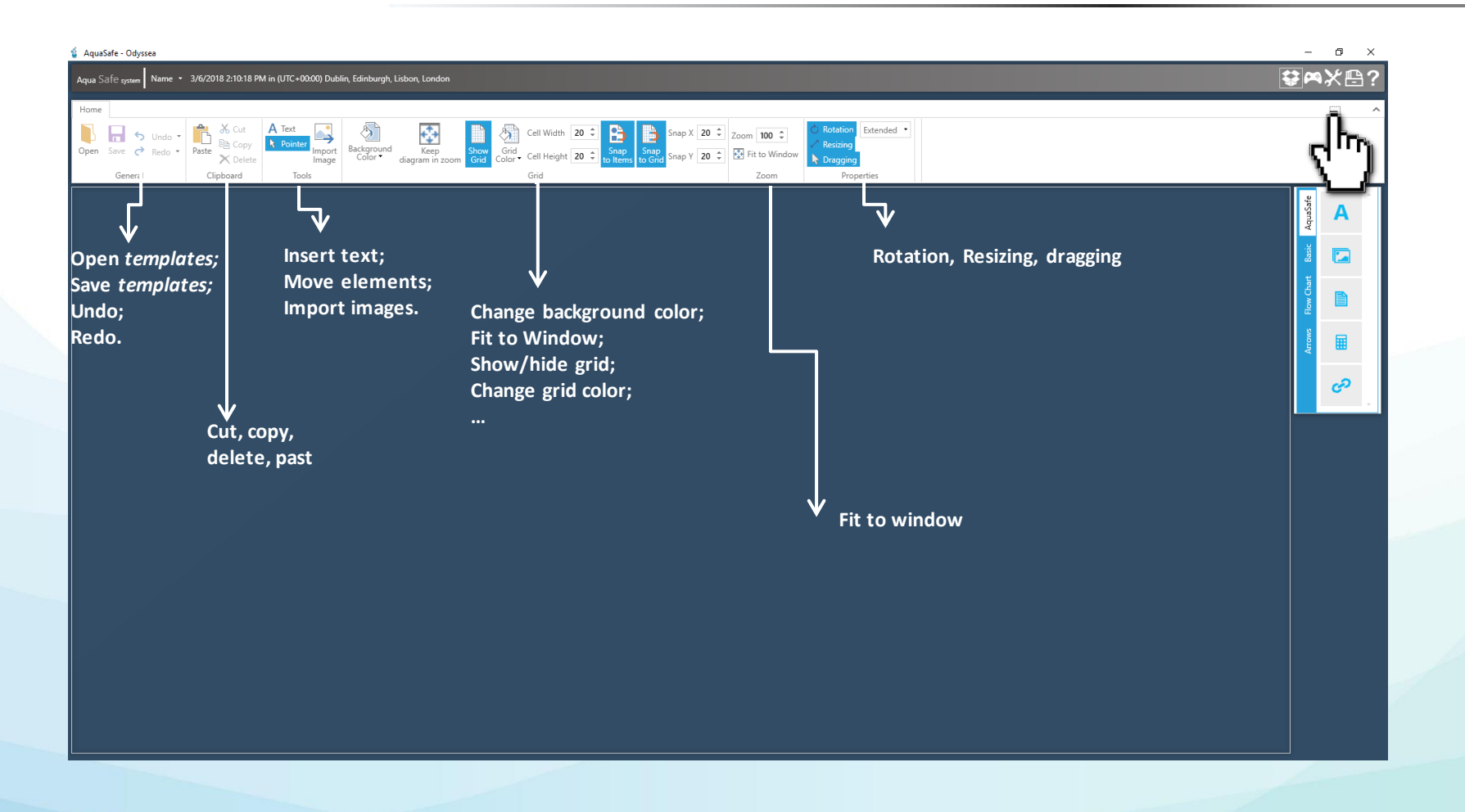

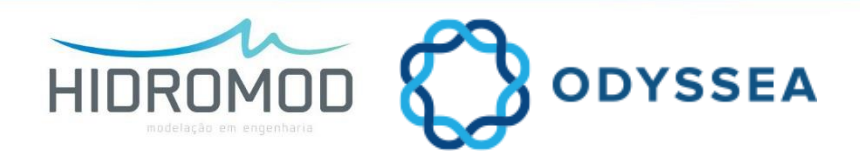

| AquaSafe - Odyssea<br>qua Safe <sub>oynem</sub> Name × 3/6/2018 2:10:18 PM in (UTC+00:00) Dublin, Edin                                       | nburgh, Lisbon, London                                                           |                                                                                                    | _                                                                             | - ◎ ×<br>撃ฅ%⊁₽?                                   |
|----------------------------------------------------------------------------------------------------|----------------------------------------------------------------------------------|----------------------------------------------------------------------------------------------------|-------------------------------------------------------------------------------|---------------------------------------------------|
| forme<br>↓ Undo -<br>ppen Save C Redo -<br>General ↓ Undo -<br>Save C Redo -<br>General ↓ Undo -<br>Paste Copy<br>Delete<br>Clipboard ↓ Call | Keep Grid Grid Cell Width 20<br>Grid Grid Color Cell Height 20<br>Grid Grid Grid | C Snap X 20 C Zoom 100 C Snap X 20 C Zoom 100 C Zoom 20 C Zoom 20 C ZOOM 20 C ZOOM 20  | <ul> <li>Rotation Extended •</li> <li>Resizing</li> <li>Properties</li> </ul> | Insert values, shapes,<br>reports, images, links, |
|                                                                                                    |                                                                                  |                                                                                                    |                                                                               | Aquissife                                         |
|                                                                                                    |                                                                                  |                                                                                                    |                                                                               | Bow Coart                                         |
| AquaSafe                                                                                                    | A                                                                                | dquasafe                                                                                                    | Aquasafe                                                                      | AquaSafe                                          |
| Basic                                                                                                    |                                                                                  | Basic                                                                                                    | Basic                                                                         |                                                   |
| Row Chart                                                                                                    |                                                                                  | ter Construction of the termination of the termination of termination of termination of term | Flow Chart                                                                    | Flow Chart                                        |
| Arrows                                                                                                    |                                                                                  | Arrows                                                                                                    | Arrows                                                                        |                                                   |
|                                                                                                    | co                                                                               | •                                                                                                    |                                                                               | -                                                 |
|                                                                                                    |                                                                                  |                                                                                                    |                                                                               |                                                   |
|                                                                                                    |                                                                                  |                                                                                                    |                                                                               |                                                   |

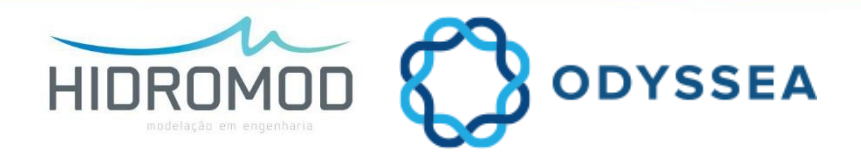

| Aqua Safe <sub>system</sub> Sofia × 5/17/2016 11:12:41 AM in (UTC       | ) Coordinated Universal Time                                                                                                    |                                  |
|-------------------------------------------------------------------------|----------------------------------------------------------------------------------------------------|----------------------------------|
| Home<br>Copen Save C Redo Cut<br>General Copy Paste Copy<br>Cipboard To | ter import<br>Image<br>Background<br>Image<br>Color*<br>Background<br>Grid<br>Color*<br>Color* |                                  |
|                                                                         | Aquasafe                                                                                                    |                                  |
| Aqua Safe system Sofia + 5/17/                                          | 2016 11:13:15 AM in (UTC) Coordinated Universal Time                                                                                                    |                                  |
| Home<br>Qpen Save C Redo Pas<br>General                                 | A Text                                                                                                    |                                  |
|                                                                         |                                                                                                    |                                  |
|                                                                         | Aqua Safe system Sofia • 5/17/2016 11:14:30 AM in (UTC) Coordinated Universal Time                                                                                                    | ⋒⋉₿?                             |
|                                                                         | Home<br>Very Parke Color Very Parke Color                                                                                                    |                                  |
|                                                                         | C<br>Dynamic Label                                                                                                    | Arrows Fitw Ohart Basic AquaSafe |

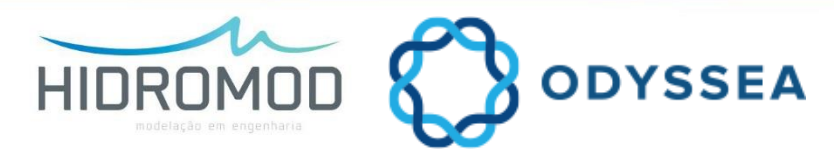

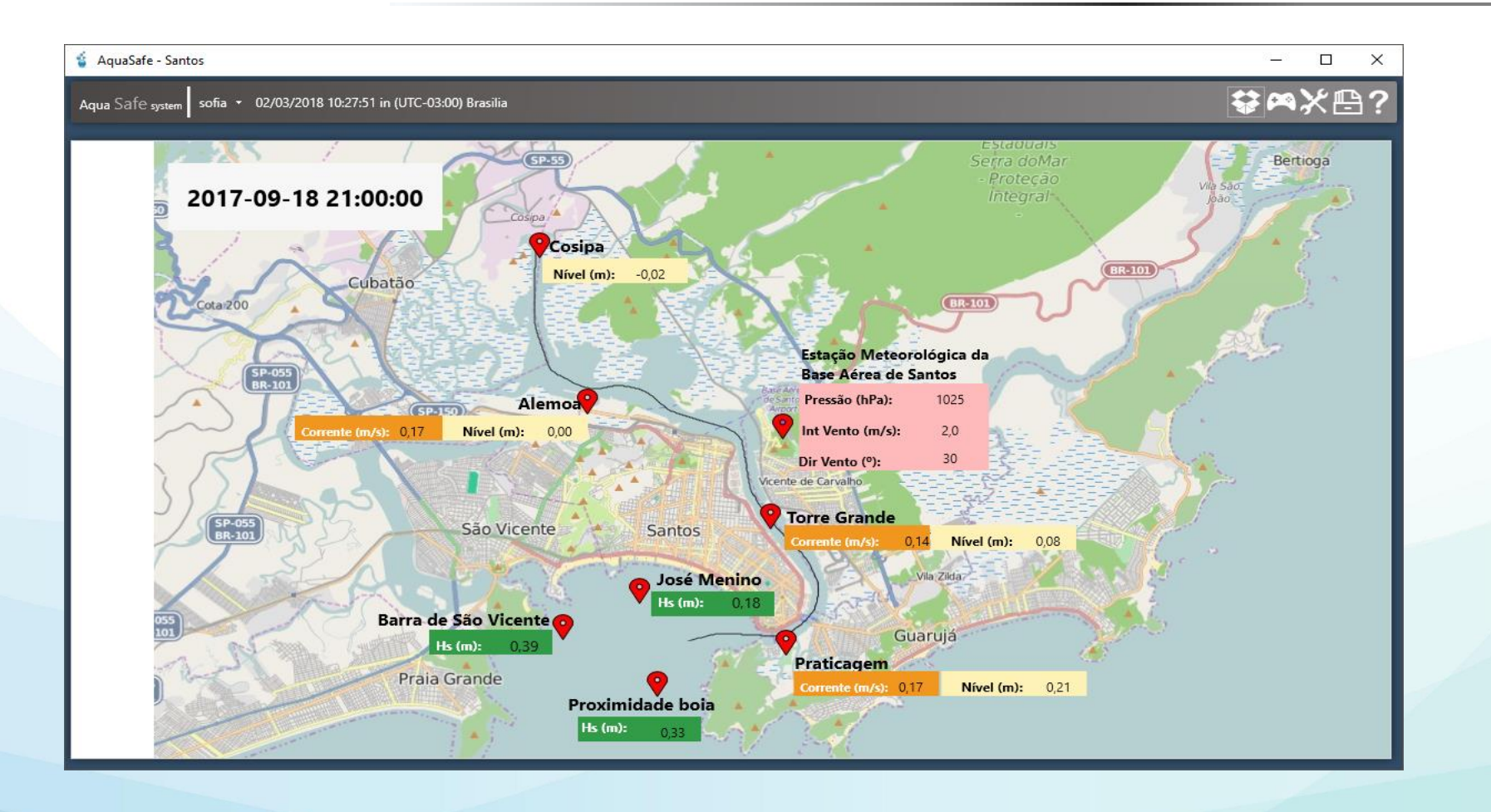

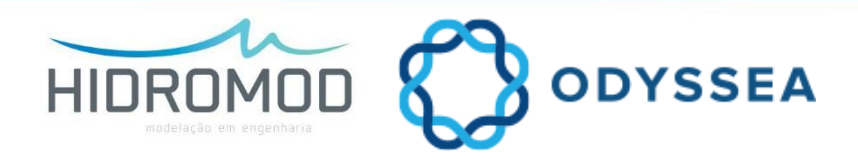

#### **OBRIGADO!**

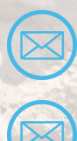

pedro.galvao@hidromod.com joao.rodrigues@hidromod.com

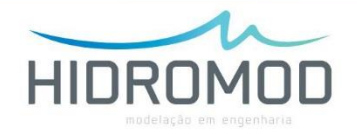